# **Overview Module Storyboards**

Screen 1.0

| NFIRS Over   | rview           |                                                                                       |                 |                            |  |  |  |  |  |  |
|--------------|-----------------|---------------------------------------------------------------------------------------|-----------------|----------------------------|--|--|--|--|--|--|
| USFA         |                 |                                                                                       |                 |                            |  |  |  |  |  |  |
| Logo         | Main Menu       | Help                                                                                  | Glossary        |                            |  |  |  |  |  |  |
| Tutorial     | • • • •         |                                                                                       |                 | $\Rightarrow$              |  |  |  |  |  |  |
| мени         | Overview 1 ut   | <u>Dverview Tutorial Menu</u>                                                         |                 |                            |  |  |  |  |  |  |
| Task List    | This section o  | his section of the Toolkit presents an overview of NFIRS.                             |                 |                            |  |  |  |  |  |  |
| FAQs         | To learn mor    | Fo learn more about NFIRS, click on a topic below or click on the Next button to view |                 |                            |  |  |  |  |  |  |
| Manuale      |                 | ali topics in sequential order.                                                       |                 |                            |  |  |  |  |  |  |
|              | • What          | What Is NFIRS 5.0 and Why Was It Developed?                                           |                 |                            |  |  |  |  |  |  |
| Samples      | • What          | What Are the Benefits of NFIRS 5.0?                                                   |                 |                            |  |  |  |  |  |  |
| <b>.</b>     | • What          | Are Sta                                                                               | te Fire Officia | Is Saying About NFIRS 5.0? |  |  |  |  |  |  |
| 10015        | • How           | Has NFI                                                                               | RS Been Imp     | roved?                     |  |  |  |  |  |  |
| Links        | • How           | Are Data                                                                              | a Processed i   | n NFIRS 5.0?               |  |  |  |  |  |  |
|              | • What          | Does a                                                                                | n Incident Lo   | ok Like in NFIRS 5.0?      |  |  |  |  |  |  |
|              | • Wher          | e Can I                                                                               | Go for Help V   | /ith NFIRS 5.0?            |  |  |  |  |  |  |
|              |                 |                                                                                       |                 |                            |  |  |  |  |  |  |
| Click on the | e Next arrow to | contin                                                                                | ue.             |                            |  |  |  |  |  |  |
| Programmi    | na Notes:       |                                                                                       |                 |                            |  |  |  |  |  |  |

Design this as a menu screen with links to the following pages:

What Is NFIRS 5.0 and Why Was It Developed? – Screen 1.1 What Are the Benefits of NFIRS 5.0? – Screen 1.5 What Are State Fire Officials Saying About NFIRS 5.0? – Screen 1.7 How Has NFIRS Been Improved? – Screen 1.10 How Are Data Processed in NFIRS 5.0? – Screen 1.13 What Does an Incident Look Like in NFIRS 5.0? – Screen 1.21 Where Can I Go for Help With NFIRS 5.0? – Screen 1.25

Screen 1.1

| NFIRS Over       | view                               |                                                                                                    |                |                               |                   |               |  |  |  |
|------------------|------------------------------------|----------------------------------------------------------------------------------------------------|----------------|-------------------------------|-------------------|---------------|--|--|--|
| USFA             |                                    |                                                                                                    |                |                               |                   |               |  |  |  |
| Logo             | Main Menu                          | Help                                                                                                    | Glossary       |                               |                   |               |  |  |  |
| Tutorial<br>Menu | What Is NFIR                       | <u>S 5.0 ar</u>                                                                                                    | d Why Was      | It Developed? (Screen 1 of 4) | $\Leftrightarrow$ | $\Rightarrow$ |  |  |  |
| Task List        | The National I                     | The National Fire Incident Reporting System (NFIRS) has been                                                                      |                |                               |                   |               |  |  |  |
| FAQs             | used by fire de<br>records of fire | used by fire departments to report and maintain computerized<br>records of fires and other fire department incidents in a uniform |                |                               |                   |               |  |  |  |
| Manuals          | Manner since                       | manner since the late 1970's.                                                                                                    |                |                               |                   |               |  |  |  |
| Samples          | You and your collection bec        | enefit from NFIRS data<br>ected data to:                                                                                          | USFA logo.     | sume as                       |                   |               |  |  |  |
| Tools            | Justify                            | / budget                                                                                                    | expenditures   | S.                            |                   |               |  |  |  |
| Links            | Track                              | personr                                                                                                    | nel and equip  | ment use.                     |                   |               |  |  |  |
|                  | Respo                              | ond to m                                                                                                    | edia inquiries | i.                            |                   |               |  |  |  |
|                  | Identi                             | fy the ne                                                                                                    | ed for comm    | unity education programs.     |                   |               |  |  |  |
|                  |                                    | $\langle \square$                                                                                                    | $\Rightarrow$  |                               |                   |               |  |  |  |
| Click on the     | Next arrow to                      | continu                                                                                                    | е.             |                               |                   |               |  |  |  |

**Programming Notes:** 

Screen 1.2

| NFIRS Over       | view                        |                                                                                                    |            |                       |         |                   |               |  |  |  |  |
|------------------|-----------------------------|----------------------------------------------------------------------------------------------------|------------|-----------------------|---------|-------------------|---------------|--|--|--|--|
| USFA             |                             |                                                                                                    |            |                       |         |                   |               |  |  |  |  |
| Logo             | Main Menu                   | Help                                                                                                    | Glossary   |                       |         |                   |               |  |  |  |  |
| Tutorial<br>Menu | What Is NFIR                | <u>S 5.0 ar</u>                                                                                                    | nd Why Was | It Developed? (Screen | 2 of 4) | $\Leftrightarrow$ | $\Rightarrow$ |  |  |  |  |
| Task List        | This U.S. Fire              | his U.S. Fire Administration video presents a brief overview of                                                     |            |                       |         |                   |               |  |  |  |  |
| FAQs             | You may wan                 | JFIRS 5.0. It is approximately 6 minutes long.<br>You may want to use this video as part of your presentation about |            |                       |         |                   |               |  |  |  |  |
| Manuals          | NFIRS to fire system.       | NFIRS to fire departments or organizations unfamiliar with the system.                                              |            |                       |         |                   |               |  |  |  |  |
| Samples          | Read the tran<br>the right. | Read the transcript below or click the view video button on the right.                                              |            |                       |         |                   |               |  |  |  |  |
| Tools            | Scrolling Tran              | Scrolling Transcript of NFIRS Overview Marketing Video.                                                             |            |                       |         |                   |               |  |  |  |  |
| Links            | -                           |                                                                                                    |            |                       |         |                   |               |  |  |  |  |
|                  |                             |                                                                                                    |            |                       |         | Û                 | $\Rightarrow$ |  |  |  |  |
| Click on the     | Next arrow to               | continu                                                                                                    | e.         |                       | •       |                   |               |  |  |  |  |

#### Audio:

Create transcript of existing nfirs5.mpg video file. Video: File nfirs5.mpg – NFIRS Overview marketing video, 6 minutes This file is located on the NFIRS 5.0 Resources CD: /NFIRS 5.0 Marketing Video/nfirs5.mpg Programming Notes: See audio and video notes. Video will play in the same area as the TV icon.

Screen 1.3

| NFIRS Over       | view                                 |                                                                        |                                |                                                           |                   |                   |  |  |  |
|------------------|--------------------------------------|------------------------------------------------------------------------|--------------------------------|-----------------------------------------------------------|-------------------|-------------------|--|--|--|
| USFA             |                                      |                                                                        |                                |                                                           |                   |                   |  |  |  |
| Logo             | Main Menu                            | Help                                                                   | Glossary                       |                                                           |                   |                   |  |  |  |
| Tutorial<br>Menu | What Is NFIR                         | S 5.0 an                                                               | d Why Was                      | It Developed? (Screen 3 of 4)                             | $\Leftrightarrow$ | $\Rightarrow$     |  |  |  |
| Task List        | The need to c                        | The need to collect fire incident data was identified in 1973 with the |                                |                                                           |                   |                   |  |  |  |
| FAQs             | publication of<br>Fire Preventio     | the President's Commission on                                          |                                |                                                           |                   |                   |  |  |  |
| Manuals          | This publication                     | Graphic: Photo of document <i>America Burning.</i>                     |                                |                                                           |                   |                   |  |  |  |
| Samples          | Provid     the Ui                    |                                                                        |                                |                                                           |                   |                   |  |  |  |
| Tools            | Led to     (USF)                     | o the esta<br>A) to pro                                                | ablishment of<br>mote fire awa | the U.S. Fire Administration areness and safety programs. |                   |                   |  |  |  |
| Links            | The USFA de                          | veloped                                                                | the National                   | Fire Incident Reporting System                            |                   |                   |  |  |  |
|                  | · · · ·                              |                                                                        |                                |                                                           |                   |                   |  |  |  |
|                  |                                      |                                                                        |                                |                                                           | Û                 | $\Longrightarrow$ |  |  |  |
| Click on the     | Click on the Next arrow to continue. |                                                                        |                                |                                                           |                   |                   |  |  |  |

### **Programming Notes:**

America Burning a hypertext link to <a href="http://www.usfa.fema.gov/about/ab25th.htm">http://www.usfa.fema.gov/about/ab25th.htm</a>.

Screen 1.4

| USFA             |                                                                                                    |                                               |              |                               |   |               |  |  |
|------------------|----------------------------------------------------------------------------------------------------|-----------------------------------------------|--------------|-------------------------------|---|---------------|--|--|
| Logo             | Main Menu                                                                                              | Help                                          | Glossary     |                               |   |               |  |  |
| Tutorial<br>Menu | What Is NFIR                                                                                           | <u>S 5.0 ar</u>                               | nd Why Was   | It Developed? (Screen 4 of 4) | Ŷ | $\Rightarrow$ |  |  |
| Task List        | The USFA pro                                                                                           | ovides fu                                     | nding and ov | ersight for NFIRS and also:   |   |               |  |  |
| FAQs             | Make                                                                                                   | Makes NFIRS data available to other agencies. |              |                               |   |               |  |  |
| Manuals          | Provides a central location for NFIRS data collection.     Graphic: Photo of document <i>Fire in t</i> |                                               |              |                               |   |               |  |  |
| Samples          | <ul> <li>Providing</li> <li>including</li> <li>comp</li> </ul>                                         | United States                                 |              |                               |   |               |  |  |
| Tools            | fire pr                                                                                                | oblem ir                                      | the U.S.     |                               |   |               |  |  |
| Links            |                                                                                                    |                                               |              |                               |   |               |  |  |
|                  | 1                                                                                                    |                                               |              |                               |   |               |  |  |
|                  |                                                                                                    |                                               |              |                               | Ţ | $\Rightarrow$ |  |  |
| Click on the     | Next arrow to                                                                                          | continu                                       | е.           |                               |   |               |  |  |

**Programming Notes:** 

Screen 1.5

| NFIRS Over   | view                             |                                                                                                    |               |                      |  |  |  |  |  |  |
|--------------|----------------------------------|----------------------------------------------------------------------------------------------------|---------------|----------------------|--|--|--|--|--|--|
| USFA         |                                  |                                                                                                    |               |                      |  |  |  |  |  |  |
| Logo         | Main Menu                        | Help                                                                                                    | Glossary      |                      |  |  |  |  |  |  |
| Tutorial     |                                  |                                                                                                    |               |                      |  |  |  |  |  |  |
| Menu         | What Are the                     | Benefit                                                                                                    | s of NFIRS 5  | 5.0? (Screen 1 of 2) |  |  |  |  |  |  |
| Task List    | The most fund                    | he most fundamental benefit of NFIRS 5.0 is that it helps fire departments understand the                                                                                |               |                      |  |  |  |  |  |  |
| FAQs         | nature of the f<br>departments b | ature of the fire problem at the national, State, and local level. State and local fire epartments benefit from the use of data collected by NFIRS in a variety of ways. |               |                      |  |  |  |  |  |  |
| Manuals      | To learn more                    | Γο learn more about NFIRS benefits, roll your mouse on a topic below.                                                                                                    |               |                      |  |  |  |  |  |  |
| Samples      | Identify Depa                    | artmenta                                                                                                    | al Weakness   | es                   |  |  |  |  |  |  |
| Tools        | Target Proble                    | ems or <sup>-</sup>                                                                                                    | <u>Frends</u> |                      |  |  |  |  |  |  |
| Links        | Create Public                    | c Educa                                                                                                    | tion Program  | ns                   |  |  |  |  |  |  |
|              | Deal With the                    | e Media                                                                                                    |               |                      |  |  |  |  |  |  |
|              | Justify Fund                     | ing Nee                                                                                                    | ds            |                      |  |  |  |  |  |  |
|              | Health and S                     | afety                                                                                                    |               |                      |  |  |  |  |  |  |
|              |                                  |                                                                                                    |               |                      |  |  |  |  |  |  |
| Click on the | Next arrow to                    | continu                                                                                                    | e.            |                      |  |  |  |  |  |  |

#### **Programming Notes:**

All of the text boxes on this screen are rollover objects. Display the information shown below when the mouse is rolled over the rollover object:

#### Identify Departmental Needs

NFIRS data can be used to build a picture of department or county

needs such as adequate deployment of resources.

#### **Target Issues or Trends**

NFIRS data might be used to target issues or trends like a high failure rate of smoke detectors or an upward trend in the number of kitchen fires.

#### **Create Public Education Programs**

Once a problem or fire incident trend has been identified, State and local departments can create public education programs to deal with the problem.

#### **Deal With the Media**

Data collected through NFIRS can be used by State and local fire departments to answer questions from the media.

#### **Justify Funding Needs**

NFIRS data can also be used to demonstrate a need for funding for more equipment, personnel, or facilities. Upward trend data captured in NFIRS can be used to justify the need.

#### Health and Safety

NFIRS data collected nationwide can be used to identify consumer product health and safety defects. The Consumer Product Commission can then mandate a product recall.

Screen 1.6

| NFIRS Over       | view                      |                                                                                                  |               |                               |  |  |  |  |  |
|------------------|---------------------------|--------------------------------------------------------------------------------------------------|---------------|-------------------------------|--|--|--|--|--|
| USFA             | Main Manu                 | Holp                                                                                             | Clossory      |                               |  |  |  |  |  |
| Tutorial<br>Menu | What Are the              | Benefit                                                                                          | s of NFIRS 5  | . <u>.0</u> ? (Screen 2 of 2) |  |  |  |  |  |
| Task List        | Many State Fi             | re Marsl                                                                                         | nals use NFIF | RS data when preparing their  |  |  |  |  |  |
| FAQs             | annual reports            | annual reports.                                                                                  |               |                               |  |  |  |  |  |
| Manuals          | Local life depl     To co | Coal fire departments use NFIRS data:     To compare local department activity and effectiveness |               |                               |  |  |  |  |  |
| Samples          | • To ob                   | firehouse and a state capitol building.                                                          |               |                               |  |  |  |  |  |
| Tools            | • To co                   | <ul> <li>To conduct comparisons with departments in other regions</li> </ul>                     |               |                               |  |  |  |  |  |
| Links            | and S                     | tates.                                                                                           |               |                               |  |  |  |  |  |
|                  |                           |                                                                                                  |               |                               |  |  |  |  |  |
|                  |                           |                                                                                                  |               |                               |  |  |  |  |  |
|                  |                           |                                                                                                  |               |                               |  |  |  |  |  |
| Click on the     | Next arrow to             | continu                                                                                          | e.            |                               |  |  |  |  |  |
| Programmin       | ng Notes:                 |                                                                                                  |               |                               |  |  |  |  |  |

Screen 1.7

| NFIRS Overv  | view                             |                                                                                                    |             |                         |   |            |                   |  |  |  |  |
|--------------|----------------------------------|----------------------------------------------------------------------------------------------------|-------------|-------------------------|---|------------|-------------------|--|--|--|--|
| USFA         |                                  |                                                                                                    |             |                         |   |            |                   |  |  |  |  |
| Logo         | Main Menu                        | Help                                                                                                    | Glossary    |                         |   |            |                   |  |  |  |  |
| Tutorial     | <u>What Are Sta</u>              | What Are State Fire Officials Saying About NFIRS 5.0?                                                                                |             |                         |   |            |                   |  |  |  |  |
| Menu         | (Screen 1 of 3                   | 3)                                                                                                    |             |                         |   |            |                   |  |  |  |  |
| Task List    | On the followi                   | On the following three screens you will hear what state fire officials                                                               |             |                         |   |            |                   |  |  |  |  |
| FAQs         | are saying abo<br>incident data, | are saying about NFIRS 5.0. Their stories show how access to fire incident data, or the lack of such data, impacts fire departments. |             |                         |   |            |                   |  |  |  |  |
| Manuals      | First is Mr. Da                  | irst is Mr. Dale Thompson of Los Angeles, CA.                                                                                        |             |                         |   |            |                   |  |  |  |  |
| Manuals      | Read the tran                    | Dale Thompson                                                                                                    |             |                         |   |            |                   |  |  |  |  |
| Samples      | the right.                       |                                                                                                    |             |                         |   | Los Angele | es, CA            |  |  |  |  |
| Tools        | Scrolling Tran                   | script of                                                                                                    | Dale Thomps | son video will go here. | 1 | Play Vic   | deo               |  |  |  |  |
| Links        |                                  |                                                                                                    |             |                         |   |            |                   |  |  |  |  |
|              |                                  |                                                                                                    |             |                         |   | Û          | $\Longrightarrow$ |  |  |  |  |
| Click on the | Next arrow to                    | continu                                                                                                    | e.          |                         | • |            |                   |  |  |  |  |

## Audio:

Develop a transcript of the portions of existing EENET video files described under Video notes.

#### Video:

Create video clip using the following portions of video from the EENET video tape: EENET video #1, 39:30 – 40:51 – Portion of video showing **Dale Thomson, Los Angeles City, California**, discussing loss of apparatus due to not having data to support need for equipment.

#### **Graphics:**

Develop 1 or 2 graphic images showing the credits information from the EENET video – end of tape 2. Incorporate these graphics into the video file at the end.

#### **Programming Notes:**

See audio, video, and graphics notes.

Video will play in the same area as Dale Thompson's picture.

Screen 1.8

| NFIRS Over       | view                           |                                                                        |               |                            |       |                |    |  |  |
|------------------|--------------------------------|------------------------------------------------------------------------|---------------|----------------------------|-------|----------------|----|--|--|
| USFA             |                                |                                                                        |               |                            |       |                |    |  |  |
| Logo             | Main Menu                      | Help                                                                   | Glossary      |                            |       |                |    |  |  |
| Tutorial<br>Menu | What Are Sta<br>(Screen 2 of 3 | <u>te Fire (</u><br>3)                                                 | Officials Say | ing About NFIRS 5.0?       |       |                | ⇒  |  |  |
| Task List        | Next hear what say.            | Next hear what Ms. Sondra Vonn Senn of Columbia, SC has to say.        |               |                            |       |                |    |  |  |
| FAQs             | Read the trar<br>the right.    | Read the transcript below or click the view video button on the right. |               |                            |       |                |    |  |  |
| Manuals          | Scrolling Tran                 | script of                                                              | Sondra Vonr   | n Senn video will go here. | 1     | Sondra Vann Se | nn |  |  |
| Samples          |                                |                                                                        |               |                            |       | Columbia, SC   |    |  |  |
| Tools            |                                |                                                                        |               |                            |       | Play Video     |    |  |  |
| Links            |                                |                                                                        |               |                            |       |                |    |  |  |
|                  |                                |                                                                        |               |                            | '<br> |                | ⇒  |  |  |
| Click on the     | Next arrow to                  | continu                                                                | e.            |                            | •     |                |    |  |  |

### Audio:

Develop a transcript of the portions of existing EENET video files described under Video notes.

#### Video:

Create video clip using the following portions of video from the EENET video tape:

EENET video #1, 1:27:25 – 1:29:35 – Portion of video showing **Sondra Vann Senn, South Carolina**, discussing the use of data for public education, smoke alarm programs, and identification of new fire death patterns.

#### Graphics:

Develop 1 or 2 graphic images showing the credits information from the EENET video – end of tape 2. Incorporate these graphics into the video file at the end.

#### **Programming Notes:**

See audio, video, and graphics notes.

Video will play in the same area as Dale Thompson's picture.

Screen 1.9

| NFIRS Over       | view                           |                                                                        |                       |                      |   |                   |               |  |  |
|------------------|--------------------------------|------------------------------------------------------------------------|-----------------------|----------------------|---|-------------------|---------------|--|--|
| USFA             |                                |                                                                        |                       |                      |   |                   |               |  |  |
| Logo             | Main Menu                      | Help                                                                   | Glossary              |                      |   |                   |               |  |  |
| Tutorial<br>Menu | What Are Sta<br>(Screen 2 of 3 | <u>te Fire (</u><br>3)                                                 | <u> Officials Say</u> | ing About NFIRS 5.0? |   | $\leftarrow$      | $\Rightarrow$ |  |  |
| Task List        | And now lister say.            | And now listen to what Mr. Charles Scott of Nashville, TN has to say.  |                       |                      |   |                   |               |  |  |
| FAQs             | Read the tran<br>the right.    | Read the transcript below or click the view video button on the right. |                       |                      |   |                   |               |  |  |
| Manuals          | Scrolling Tran                 | Charles 9                                                              | Scott                 |                      |   |                   |               |  |  |
| Samples          |                                |                                                                        |                       |                      |   | Nashvine          | e, IN         |  |  |
| Tools            |                                |                                                                        |                       |                      |   | Play Vie          | deo           |  |  |
| Links            |                                |                                                                        |                       |                      |   |                   |               |  |  |
|                  |                                |                                                                        |                       |                      |   | $\Leftrightarrow$ | $\Rightarrow$ |  |  |
| Click on the     | Next arrow to                  | continu                                                                | e.                    |                      | • |                   |               |  |  |

#### Audio:

Develop a transcript of the portions of existing EENET video files described under Video notes.

#### Video:

Create video clip using the following portions of video from the EENET video tape: EENET video #1, 1:10:39 – 1:11:30 – Portion of video showing **Charles Scott, Nashville, Tennessee,** discussing how data helped to catch an arsonist.

#### Graphics:

Develop 1 or 2 graphic images showing the credits information from the EENET video – end of tape 2. Incorporate these graphics into the video file at the end.

#### **Programming Notes:**

See audio, video, and graphics notes.

Video will play in the same area as Dale Thompson's picture.

Screen 1.10

| NFIRS Over       | view           |                                                            |               |                             |                  |               |  |  |  |  |
|------------------|----------------|------------------------------------------------------------|---------------|-----------------------------|------------------|---------------|--|--|--|--|
| USFA             |                |                                                            |               |                             |                  |               |  |  |  |  |
| Logo             | Main Menu      | Help                                                       | Glossary      |                             |                  |               |  |  |  |  |
| Tutorial<br>Menu | How Has NFI    | RS Bee                                                     | n Improved?   | (Screen 1 of 3)             |                  | $\square$     |  |  |  |  |
| Task List        | The most rece  | The most recent NFIRS release, NFIRS 5.0, makes the system |               |                             |                  |               |  |  |  |  |
| FAQs             | more compret   | nensive a                                                  | and easier to | use.                        | a burning b      | uilding, a    |  |  |  |  |
| Manuals          | on the topics  | below.                                                     |               | provenients, ron your mouse | ambulance,       | and           |  |  |  |  |
| Samples          | Enhanced Ca    | apabiliti                                                  | es            |                             | chemical warfare |               |  |  |  |  |
| Tools            | All Incident F | erface<br>Reportir                                         |               |                             | Suits.           |               |  |  |  |  |
| Links            | Plus-one Co    | Plus-one Codes                                             |               |                             |                  |               |  |  |  |  |
|                  |                |                                                            |               |                             |                  |               |  |  |  |  |
|                  |                |                                                            |               |                             | $\leftarrow$     | $\Rightarrow$ |  |  |  |  |
| Click on the     | Next arrow to  | continu                                                    | e.            |                             |                  |               |  |  |  |  |

#### **Programming Notes:**

All of the text boxes on this screen are rollover objects. Display the information shown below when the mouse is rolled over the rollover object:

#### **Enhanced Capabilities**

NFIRS 5.0 includes major enhancements that expand the collection of data beyond fires to include the full range of department activities including five new optional modules: Emergency Medical Services, Arson, Wildland, Department Apparatus, and Personnel.

#### Windows Interface

NFIRS 5.0 is used in a Microsoft Windows operating environment that takes advantage of current computer technology. This change has made NFIRS 5.0 easier to use.

#### All Incident Reporting

The enhancements included in NFIRS 5.0 allow local fire departments to quickly and easily record all types of incidents ... not just fires.

#### Plus-one Codes

Some code numbers may be expanded to permit recording of locally specific data not included in the standard codes. This feature makes data collection more flexible.

Screen 1.11

| NFIRS Overv      | view                                                       |                                                                             |                                |                                 |                                         |  |  |  |
|------------------|------------------------------------------------------------|-----------------------------------------------------------------------------|--------------------------------|---------------------------------|-----------------------------------------|--|--|--|
| USFA             |                                                            |                                                                             |                                |                                 |                                         |  |  |  |
| Logo             | Main Menu                                                  | Help                                                                        | Glossary                       |                                 |                                         |  |  |  |
| Tutorial<br>Menu | How Has NFI                                                | RS Bee                                                                      | n Improved?                    | (Screen 2 of 3)                 | $\Leftrightarrow \implies$              |  |  |  |
| Task List        | NFIRS 5.0 us                                               | es the In                                                                   | ternet to excl                 | nange and share the data stored | Graphic: Collage of two or three people |  |  |  |
| FAQs             | in the consolic community wi                               | lated na<br>th Intern                                                       | tional databa<br>et access car | se. Members of the fire         | working at a computer (one of           |  |  |  |
| Manuals          | Input     using                                            | which has a small screen capture of                                         |                                |                                 |                                         |  |  |  |
| Samples          | • With p                                                   | <ul> <li>With permission, access data input by other counties or</li> </ul> |                                |                                 |                                         |  |  |  |
| Tools            | <ul> <li>Visit t</li> <li>that u</li> <li>Tool.</li> </ul> | something<br>representing the<br>Internet.                                  |                                |                                 |                                         |  |  |  |
| Links            |                                                            | ·                                                                           |                                |                                 |                                         |  |  |  |
|                  |                                                            |                                                                             |                                |                                 |                                         |  |  |  |
| Click on the     | Next arrow to                                              | continu                                                                     | е.                             |                                 |                                         |  |  |  |
| Programmin       | g Notes:                                                   |                                                                             |                                |                                 |                                         |  |  |  |

Screen 1.12

| NFIRS Over       | view                                      |                                                                                                    |                             |                                |                             |    |  |  |  |  |  |
|------------------|-------------------------------------------|----------------------------------------------------------------------------------------------------|-----------------------------|--------------------------------|-----------------------------|----|--|--|--|--|--|
| USFA             |                                           |                                                                                                    |                             |                                |                             |    |  |  |  |  |  |
| Logo             | Main Menu                                 | Help                                                                                                    | Glossary                    |                                |                             |    |  |  |  |  |  |
| Tutorial<br>Menu | How Has NFI                               | $\bigcirc$                                                                                                  | $\Rightarrow$               |                                |                             |    |  |  |  |  |  |
| Task List        | The USFA es                               | The USFA established NFIRS 5.0 software certification standards                                             |                             |                                |                             |    |  |  |  |  |  |
| FAQs             | and procedure<br>data nationwic           | es for thi<br>de.                                                                                           | rd party softw              | rare vendors to ensure uniform | someone in a business suit, |    |  |  |  |  |  |
| Manuals          | Third-party so                            | holding a box<br>reading "third                                                                             | ng a box<br>ng "third party |                                |                             |    |  |  |  |  |  |
| Samples          | Provid     fire de                        | software" with the<br>USFA seal/logo in                                                                     |                             |                                |                             |    |  |  |  |  |  |
| Tools            | Collect                                   | ct fire inc                                                                                                 | ident data as               | part of an integrated package. | the backgrour               | nd |  |  |  |  |  |
| Links            | <ul> <li>Must<br/>in the</li> </ul>       | <ul> <li>Must meet NFIRS standards in order to be certified for use<br/>in the system including:</li> </ul> |                             |                                |                             |    |  |  |  |  |  |
|                  | - Fire incident data collection standards |                                                                                                    |                             |                                |                             |    |  |  |  |  |  |
|                  | - F                                       |                                                                                                    | $\Rightarrow$               |                                |                             |    |  |  |  |  |  |
| Click on the     | Next arrow to                             | continu                                                                                                    | e.                          |                                |                             |    |  |  |  |  |  |

Programming Notes:

Screen 1.13

| NEIKS OVE                                                                                                    | rview                                                                                   |                                                                                 | 1            |                                         |  |  |  |  |  |  |
|----------------------------------------------------------------------------------------------------|-----------------------------------------------------------------------------------------|---------------------------------------------------------------------------------|--------------|-----------------------------------------|--|--|--|--|--|--|
| USFA                                                                                                    | Main Monu                                                                               | Llein                                                                           | Glosson      |                                         |  |  |  |  |  |  |
| Lugo                                                                                                    |                                                                                         | пер                                                                             | Giussary     | <u> </u>                                |  |  |  |  |  |  |
| Menu                                                                                                    | How Are Data Processed in NFIRS 5.0? (Screen 1 of 8)                                    |                                                                                 |              |                                         |  |  |  |  |  |  |
| Task List                                                                                                    | NFIRS 5.0 Data Flow Process                                                             |                                                                                 |              |                                         |  |  |  |  |  |  |
| FAQs                                                                                                    | NFIRS 5.0 is disbursed across the country to the more than 14,000 fire departments that |                                                                                 |              |                                         |  |  |  |  |  |  |
| Manuals                                                                                                    | county or dep                                                                           | county or department to the State, and from the State to the national database. |              |                                         |  |  |  |  |  |  |
| Samples                                                                                                    | Roll your mo                                                                            | use ove                                                                         | er the boxes | below to learn more about this process. |  |  |  |  |  |  |
| Tools                                                                                                    |                                                                                         |                                                                                 |              | National                                |  |  |  |  |  |  |
| Links                                                                                                    |                                                                                         |                                                                                 |              |                                         |  |  |  |  |  |  |
|                                                                                                    | State<br>County or                                                                      |                                                                                 |              |                                         |  |  |  |  |  |  |
|                                                                                                    | Local                                                                                   | Departi                                                                         | nent         |                                         |  |  |  |  |  |  |
|                                                                                                    |                                                                                         |                                                                                 |              |                                         |  |  |  |  |  |  |
| Click on the                                                                                                    | e Next arrow to                                                                         | continu                                                                         | ie.          |                                         |  |  |  |  |  |  |
|                                                                                                    |                                                                                         |                                                                                 |              |                                         |  |  |  |  |  |  |
| Graphics<br>Create a graphic flow chart showing flow of data from left to right from box labeled County or Department<br>to box labeled State to box labeled National. Place the following images in the appropriate box:<br>County – A county courthouse and a local fire department<br>State – A state capitol building<br>National – USEA logo |                                                                                         |                                                                                 |              |                                         |  |  |  |  |  |  |
| Programmi                                                                                                    | ing Notes:                                                                              |                                                                                 |              |                                         |  |  |  |  |  |  |
| Each box in this graphic is a rollover object. Display the information shown below when the mouse is                                                                                                    |                                                                                         |                                                                                 |              |                                         |  |  |  |  |  |  |
| rolled over the rollover object:                                                                                                    |                                                                                         |                                                                                 |              |                                         |  |  |  |  |  |  |
| County or Department                                                                                                    |                                                                                         |                                                                                 |              |                                         |  |  |  |  |  |  |
| data.                                                                                                    |                                                                                         | Joinpiele                                                                       |              |                                         |  |  |  |  |  |  |
| State                                                                                                    |                                                                                         |                                                                                 |              |                                         |  |  |  |  |  |  |
| The State agency combines this information with data from other fire departments into a statewide database. The statewide data are then electronically submitted to the National Fire Data Center at the U.S. Fire Administration.                                                                                                    |                                                                                         |                                                                                 |              |                                         |  |  |  |  |  |  |

**National** Consolidated data submitted by the States are stored in the State partitions of the national database. These data are available to participating State and Federal government agencies.

Screen 1.14

| NFIRS Over       | view                            |                                                                                                    |                 |                                |                                             |                  |  |  |  |
|------------------|---------------------------------|----------------------------------------------------------------------------------------------------|-----------------|--------------------------------|---------------------------------------------|------------------|--|--|--|
| USFA             |                                 |                                                                                                    |                 |                                |                                             |                  |  |  |  |
| Logo             | Main Menu                       | Help                                                                                                    | Glossary        |                                |                                             |                  |  |  |  |
| Tutorial<br>Menu | How Are Data                    | a Proces                                                                                                    | ssed in NFIR    | <u>S 5.0</u> ? (Screen 2 of 8) | Û                                           | ļ                |  |  |  |
| Task List        | NFIRS 5.0 Mc                    | odules                                                                                                    |                 |                                |                                             |                  |  |  |  |
| FAQs             | NFIRS 5.0 pro                   | vides 12                                                                                                    | 2 fire incident | reporting modules to capture   | e data about all incl<br>id department dete | ident<br>ermines |  |  |  |
| Manuals          | which, if any,<br>mandate the u | which, if any, of the seven optional modules they will use. Even if the State doesn't mandate the use of the optional modules, the local fire department may elect to use them |                 |                                |                                             |                  |  |  |  |
| Samples          | The modules                     | contain o                                                                                                    | core informati  | on common to every State's     | reporting system.                           | This             |  |  |  |
| Tools            | database.                       | makes it possible to consolidate data from all participating States into the national database.                                                                                |                 |                                |                                             |                  |  |  |  |
| Links            |                                 |                                                                                                    |                 |                                |                                             |                  |  |  |  |
|                  |                                 |                                                                                                    |                 |                                |                                             |                  |  |  |  |
|                  |                                 |                                                                                                    |                 |                                | Û                                           | $\square$        |  |  |  |
| Click on the     | Next arrow to                   | continu                                                                                                    | e.              |                                |                                             |                  |  |  |  |

Programming Notes: Display the following pages when the user clicks the bullets on this page. Required Modules – Screen 1.12a. Optional Modules – Screen 1.12b.

Screen 1.15

|                                                                    | view          |                                                      |             |        |                 |            |         |         |               |  |  |
|--------------------------------------------------------------------|---------------|------------------------------------------------------|-------------|--------|-----------------|------------|---------|---------|---------------|--|--|
|                                                                    |               |                                                      |             |        |                 |            |         |         |               |  |  |
|                                                                    | Main Menu     | Help                                                 | Glossarv    |        |                 |            |         |         |               |  |  |
| Tutorial                                                           | Main Menu     | пер                                                  | Clossary    |        |                 |            | 4       |         | N             |  |  |
| Menu                                                               | How Are Data  | How Are Data Processed in NFIRS 5.0? (Screen 3 of 8) |             |        |                 |            |         |         |               |  |  |
| Took                                                               |               |                                                      |             |        |                 |            |         |         |               |  |  |
| TASK LIST                                                          | NFIRS 5.0 Re  | quirea M                                             | loquies     |        |                 |            |         |         |               |  |  |
| FAQs                                                               | To learn more | e about                                              | the require | d modu | les, click on t | the module | e icons | below.  |               |  |  |
|                                                                    | 2             |                                                      |             | o.     |                 |            | s       |         |               |  |  |
| Manuals                                                            |               |                                                      |             |        |                 |            |         |         |               |  |  |
|                                                                    |               |                                                      |             |        |                 |            |         |         |               |  |  |
| Samples                                                            | Basi          | С                                                    | l           |        | Fire            | L          |         | Structu | ire Fire      |  |  |
| Tools                                                              | 0             |                                                      |             | 8      |                 |            |         |         |               |  |  |
| 10015                                                              |               |                                                      |             |        |                 |            |         |         |               |  |  |
| Links                                                              | Civil         | ian Fire (                                           | Casualty    |        | Fire Service (  | Casualtv   |         |         |               |  |  |
|                                                                    |               |                                                      |             |        |                 |            |         |         |               |  |  |
|                                                                    |               |                                                      |             |        |                 |            |         |         |               |  |  |
|                                                                    |               |                                                      |             |        |                 |            | ¢       |         | $\Rightarrow$ |  |  |
| Click on the Back arrow to return to the NFIRS 5.0 Modules screen. |               |                                                      |             |        |                 |            |         |         |               |  |  |

Graphics: Create a small graphic to represent each of the required modules. Each icon should be small and the image on the graphic should be simple in design in order to be readily recognizable. Icons will be used again in other sections of the Toolkit. Basic – Firehouse Fire – Flames Structure Fire - House with flames coming out of roof or windows Civilian Casualty - Person on stretcher Fire Service Casualty – Firefighter's helmet. **Programming Notes:** Link each of the module icons on this screen to a popup window. Display the information shown on the following pages. Basic – Screen 15.a Fire – Screen 15.b Structure Fire – Screen 15.c Civilian Casualty - Screen 15.d Fire Service Casualty – Screen 15.e

| NFIRS Overview                                                                                                    |                                                                                                    |                        |                                                           |                              |                                                  | Screen 1.15a                |                                                                 |  |
|----------------------------------------------------------------------------------------------------|----------------------------------------------------------------------------------------------------|------------------------|-----------------------------------------------------------|------------------------------|--------------------------------------------------|-----------------------------|-----------------------------------------------------------------|--|
|                                                                                                    |                                                                                                    |                        |                                                           |                              |                                                  |                             |                                                                 |  |
|                                                                                                    |                                                                                                    |                        |                                                           |                              |                                                  |                             |                                                                 |  |
| Basic Module                                                                                                    |                                                                                                    |                        |                                                           |                              |                                                  |                             | CLOSE                                                           |  |
| The basic module is used                                                                                                    | The basic module is used for every incident routinely encountered by the fire department. The basic                                                                                                    |                        |                                                           |                              |                                                  |                             |                                                                 |  |
| module includes information on: the fire department, location, incident type, aid given or received, dates                                                                                                    |                                                                                                    |                        |                                                           |                              |                                                  |                             |                                                                 |  |
| and times, shifts, special                                                                                                    | and times, shifts, special studies, actions taken, dollar losses and values, casualties, HazMat releases,                                                                                                    |                        |                                                           |                              |                                                  |                             |                                                                 |  |
| property use, and person                                                                                                    | is and endles inv                                                                                                    | olve                   | u.                                                        |                              |                                                  |                             |                                                                 |  |
| Click on one of the bullets                                                                                                    | s below to learn r                                                                                                    | nore                   | e about the com                                           | ponent                       | s of the basic                                   | module                      |                                                                 |  |
| Section A                                                                                                    | Block E <sub>1</sub>                                                                                                    | ٠                      | Block G1                                                  | ٠                            | Block H <sub>3</sub>                             | •                           | Section L                                                       |  |
| Section B                                                                                                    | Block E <sub>2</sub>                                                                                                    | ٠                      | Block G <sub>2</sub>                                      | •                            | Section I                                        | •                           | The Narrative<br>Report                                         |  |
| Section C                                                                                                    | Block E <sub>3</sub>                                                                                                    | ٠                      | Block H <sub>1</sub>                                      | •                            | Section J                                        | •                           | Section M                                                       |  |
| Section D                                                                                                    | Section F                                                                                                    | ٠                      | Block H <sub>2</sub>                                      | •                            | Section K                                        |                             |                                                                 |  |
| Section A: FDID,<br>State, Incident<br>Number, Incident<br>Date, Exposure<br>Number                                                                                                    | This section identifies the fire department and each incident and exposure.<br>Some fields in this section are required to be completed. These fields uniquely<br>identify the incident.                                                                                                    |                        |                                                           |                              |                                                  |                             |                                                                 |  |
| Back to Top                                                                                                    |                                                                                                    |                        |                                                           |                              |                                                  |                             |                                                                 |  |
| Section B: Location                                                                                                    | This section pro<br>of, rear of, next<br>required section                                                                                                    | ovid<br>t to)<br>n, so | es fields to iden<br>information pert<br>o as much inforr | tify the<br>aining<br>nation | specific location to an incident. as possible sh | on and<br>"Locat<br>ould be | vicinity (in front<br>ion" is a<br>entered.                     |  |
| Back to Top                                                                                                    |                                                                                                    |                        |                                                           |                              |                                                  |                             |                                                                 |  |
| Section C: Incident<br>Type                                                                                                    | Section C: Incident       This section provides a space to enter the type of incident (a three-digit code) to better identify the types of incidents to which fire departments respond. The major categories are defined in the Quick Reference Guide. The code entered in this Section may also determine which additional modules are to be apprended |                        |                                                           |                              |                                                  |                             | ree-digit code)<br>s respond. The<br>he code entered<br>e to be |  |
| Back to Top                                                                                                    |                                                                                                    |                        |                                                           |                              |                                                  |                             |                                                                 |  |
| Section D: Aid Given<br>or Received                                                                                                    | Section D: Aid Given<br>or Received This section refers to the giving or receiving of assistance to help resolve an<br>incident. That assistance can be in the form of manpower or equipment from<br>one or more departments. This section is intended to link data records                                                                             |                        |                                                           |                              |                                                  |                             | lp resolve an<br>quipment from<br>records                       |  |
| Back to Top                                                                                                    |                                                                                                    |                        | <u> </u>                                                  |                              |                                                  |                             |                                                                 |  |
| Block E1: Dates &       This block permits the capture of date and time of alarm, arrival, control, and last unit cleared. Hours and minutes for all sections are recorded in 24-hour time - midnight is 0000. |                                                                                                    |                        |                                                           |                              |                                                  |                             |                                                                 |  |
| Back to Top                                                                                                    | 1                                                                                                    |                        |                                                           |                              |                                                  |                             |                                                                 |  |
| Block E₂: Shifts &<br>Alarms                                                                                                    | This block allow option.                                                                                                    | NS S                   | hift or platoon, a                                        | ılarms,                      | and district to                                  | be note                     | ed as a local                                                   |  |
| Back to Top                                                                                                    |                                                                                                    |                        |                                                           |                              |                                                  |                             |                                                                 |  |

| NFIRS Overview Screen 1.15a1                      |                                                                                                    |                                                                               |  |  |  |  |  |  |
|---------------------------------------------------|----------------------------------------------------------------------------------------------------|-------------------------------------------------------------------------------|--|--|--|--|--|--|
|                                                   | 1                                                                                                    |                                                                               |  |  |  |  |  |  |
| Block E₃: Special<br>Studies                      | This block provides temporary data elements that can b<br>information that is of special interest. Special studies ar<br>capture information on emerging trends, problem areas,<br>being studied.                                                                                                    | e used for collection of<br>re typically required to<br>, or a specific issue |  |  |  |  |  |  |
| Back to Top                                       |                                                                                                    |                                                                               |  |  |  |  |  |  |
| Section F: Actions<br>Taken                       | This section provides a space to enter a two-digit code to explain the most<br>significant actions taken by fire service personnel at the incident scene. The<br>primary action taken in response to the incident should be entered. Lines are<br>also provided to list two additional actions taken. |                                                                               |  |  |  |  |  |  |
| Back to Top                                       |                                                                                                    |                                                                               |  |  |  |  |  |  |
| Block G <sub>1</sub> : Resources                  | This block has lines for the total numbers of apparatus and personnel separated into suppression, EMS, and other categories. This section is required unless the Apparatus and Personnel forms are used. If that is the case, check the box marked "Local Forms Used."                                |                                                                               |  |  |  |  |  |  |
| Back to Top                                       |                                                                                                    |                                                                               |  |  |  |  |  |  |
| Block G2: Estimated<br>Dollar Losses &<br>Values  | This block allows space to record property and content losses. Loss information must be completed for all fire loss when the loss is known. Entry of loss information is optional for other incident types.                                                                                           |                                                                               |  |  |  |  |  |  |
| Back to Top                                       |                                                                                                    |                                                                               |  |  |  |  |  |  |
| Block H <sub>1</sub> : Casualties                 | This block allows space to record casualties - injuries and deaths - for both fire service and civilian or non-fire service emergency responders.                                                                                                    |                                                                               |  |  |  |  |  |  |
| Back to Top                                       |                                                                                                    |                                                                               |  |  |  |  |  |  |
| Block H <sub>2</sub> : Detector<br>Performance    | This block is required for confined fires. Enter the code the detector alerted or did not alert occupants, or if it is a                                                                                                    | that indicates whether<br>unknown.                                            |  |  |  |  |  |  |
| Back to Top                                       |                                                                                                    |                                                                               |  |  |  |  |  |  |
| Block H₃: Hazardous<br>Materials                  | This block is filled out whenever hazardous materials ar of the incident type.                                                                                                    | e involved - regardless                                                       |  |  |  |  |  |  |
| Back to Top                                       |                                                                                                    |                                                                               |  |  |  |  |  |  |
| Section I: Mixed Use<br>Property                  | This section captures data on the overall use of the stru<br>If a structure has two or more property uses, or if a prop<br>structures with different property uses, then the Mixed-U                                                                                                    | cture(s) on a property.<br>erty has two or more<br>Jse designation applies.   |  |  |  |  |  |  |
| Back to Top                                       |                                                                                                    |                                                                               |  |  |  |  |  |  |
| Section J: Property<br>Use                        | This section is a required field that identifies the specific where the incident occurred and whether it is a structure                                                                                                    | use of the property<br>or open piece of land.                                 |  |  |  |  |  |  |
| Back to Top                                       |                                                                                                    |                                                                               |  |  |  |  |  |  |
| Section K:<br>Person/Entity<br>Involved and Owner | This block can be completed as a local option to identify<br>involved. Lines are available for a business name (if ap<br>number, and an individual's name and address.                                                                                                    | / the person/entity<br>plicable), a telephone                                 |  |  |  |  |  |  |
| Back to Top                                       | I                                                                                                    |                                                                               |  |  |  |  |  |  |
| Section L: Remarks                                | This section allows space to enter a narrative descriptio<br>option of the local department. If more remarks are nec<br>forms can be completed and attached as necessary (pa                                                                                                    | n of the incident at the<br>essary, supplemental<br>per forms only).          |  |  |  |  |  |  |
| Back to Top                                       |                                                                                                    |                                                                               |  |  |  |  |  |  |

| NFIRS Overview                                                                                                    |                                                                                                    | Screen                   | 1.15a2                     |  |  |  |
|----------------------------------------------------------------------------------------------------|----------------------------------------------------------------------------------------------------|--------------------------|----------------------------|--|--|--|
|                                                                                                    |                                                                                                    |                          |                            |  |  |  |
| The Narrative ReportThe incident report serves as an official, legal record of an incident and r<br>accurately describe the incident and the actions taken to mitigate it. Whi<br>many of these facts may be collected in uniform, coded fields – some<br>information can best be presented in a detailed narrative. |                                                                                                    |                          |                            |  |  |  |
| Back to Top                                                                                                    |                                                                                                    |                          |                            |  |  |  |
| Section M:<br>Authorization                                                                                                    | This section includes spaces for the identification numbrank, and assignment for both the officer in charge and report. The date of completion should also be indicated | er, name, p<br>the membe | oosition/<br>er making the |  |  |  |
| Back to Top                                                                                                    |                                                                                                    |                          |                            |  |  |  |

| Programming Notes:                                                          |  |
|-----------------------------------------------------------------------------|--|
| Quick Reference Guide is a link to the document located on the Resource CD. |  |

| Fire Module                                                                                                    |                                                                                                    |                                                                   |                                               |                            | CLOSE                                |  |  |  |
|----------------------------------------------------------------------------------------------------|----------------------------------------------------------------------------------------------------|-------------------------------------------------------------------|-----------------------------------------------|----------------------------|--------------------------------------|--|--|--|
| The Fire module is completed for incidents involving a non-contained fire or a contained fire with associated injuries, deaths, or property loss. Each section or block in the Fire module asks for information on particular types of fires or items involved in the fire.                                                                                                    |                                                                                                    |                                                                   |                                               |                            |                                      |  |  |  |
| Click on one of the bullets below to learn more about the components of the Fire module.                                                                                                    |                                                                                                    |                                                                   |                                               |                            |                                      |  |  |  |
| Section A                                                                                                    | Section D •                                                                                                    | Block E <sub>3</sub>                                              | Block F                                       | 3 ●                        | Block H <sub>2</sub>                 |  |  |  |
| Section B                                                                                                    | Block E <sub>1</sub> •                                                                                                    | Block F <sub>1</sub>                                              | Section                                       | •G •                       |                                      |  |  |  |
| Section C                                                                                                    | Block E <sub>2</sub> •                                                                                                    | Block F <sub>2</sub>                                              | Block H                                       | <b>I</b> 1 •               |                                      |  |  |  |
| Section A: FDID,<br>State, Incident<br>Number, Incident<br>Date, Exposure<br>Number                                                                                                    | This section provi<br>and exposure. So<br>fields uniquely ide                                                                                                    | des space to iden<br>ome fields in this s<br>entify the incident. | tify the fire dep<br>ection are req           | partment ar<br>uired to be | nd each incident<br>completed. These |  |  |  |
| Back to Top                                                                                                    |                                                                                                    |                                                                   |                                               |                            |                                      |  |  |  |
| Section B: Property<br>Details                                                                                                    | This sections prov<br>property involved                                                                                                    | vides space to ent<br>in the fire, whethe                         | er detailed info<br>r a structure o           | ormation ab<br>r an open p | out the specific<br>piece of land.   |  |  |  |
| Back to Top                                                                                                    |                                                                                                    |                                                                   |                                               |                            |                                      |  |  |  |
| Section C: On-Site<br>Materials or products                                                                                                    | Section C: On-Site<br>Materials or products<br>This section provides space to document any significant amounts of<br>commercial, industrial, energy, or agricultural products or materials on the<br>property, whether or not they became involved in the fire. This section permits<br>analysis of the fire problem by the materials and products present on the<br>property involved in the fire |                                                                   |                                               |                            |                                      |  |  |  |
| Back to Top                                                                                                    |                                                                                                    |                                                                   |                                               |                            |                                      |  |  |  |
| Section D: Ignition                                                                                                    | This section provi<br>ignition of the fire<br>ignited, and the ty                                                                                                    | des space to ente<br>including the area<br>pe of material firs    | r data on seve<br>of fire origin,<br>ignited. | ral factors heat source    | related to the<br>e, the item first  |  |  |  |
| Back to Top                                                                                                    |                                                                                                    |                                                                   |                                               |                            |                                      |  |  |  |
| Block E1: Cause of Ignition                                                                                                    | This block provides space to record the general causal factor that resulted in a heat source igniting a combustible material. The cause could be the result of a deliberate act, mechanical failure, or an act of nature.                                                                                                    |                                                                   |                                               |                            |                                      |  |  |  |
| Back to Top                                                                                                    |                                                                                                    |                                                                   |                                               |                            |                                      |  |  |  |
| Block E2: Factors       This block provides space to identify contributing factors that allowed the here         Contributing to       Ignition         Ignition       This block provides space to identify contributing factors that allowed the here         Source and combustible material to combine to ignite the fire and to also red         Ignition       This block provides space to identify contributing factors that allowed the here         Ignition       This block provides space to identify contributing factors that allowed the here |                                                                                                    |                                                                   |                                               |                            |                                      |  |  |  |
| Back to Top                                                                                                    |                                                                                                    |                                                                   |                                               |                            |                                      |  |  |  |

Screen

1.15b

**NFIRS** Overview

| NFIRS Overview                                           |                                                                                                    | Screen 1.15b1                                                                      |  |  |  |  |  |
|----------------------------------------------------------|----------------------------------------------------------------------------------------------------|------------------------------------------------------------------------------------|--|--|--|--|--|
|                                                          | 1                                                                                                    |                                                                                    |  |  |  |  |  |
| Block E₃: Human<br>Factors Contributing<br>to Ignition   | allowed the heat source and combustible material to combine to ignite the fire.                                                                                                    |                                                                                    |  |  |  |  |  |
| Back to Top                                              |                                                                                                    |                                                                                    |  |  |  |  |  |
| Block F <sub>1</sub> : Equipment<br>Involved in Ignition | This block provides space to record information about a piece of equipment<br>that provided the principal heat source to cause ignition, if the equipment<br>malfunctioned or was used improperly. Information collected includes brand,<br>model, serial number, and year of manufacture. |                                                                                    |  |  |  |  |  |
| Back to Top                                              |                                                                                                    |                                                                                    |  |  |  |  |  |
| Block F <sub>2</sub> : Equipment<br>Power Source         | This block provides space to record the power source of the equipment involved in ignition of the fire.                                                                                                    |                                                                                    |  |  |  |  |  |
| Back to Top                                              |                                                                                                    |                                                                                    |  |  |  |  |  |
| Block F <sub>3</sub> : Equipment<br>Portability          | This block provides space to indicate whether or not the equipment was portable or stationary.                                                                                                    |                                                                                    |  |  |  |  |  |
| Back to Top                                              |                                                                                                    |                                                                                    |  |  |  |  |  |
| Section G: Fire<br>Suppression Factors                   | This section provides space to record the factors that co<br>or spread of the fire. This is used to report incident info<br>impacted the spread of the fire or smoke, incident comp<br>of hazardous conditions. Up to 3 codes may be entered                                               | Intributed to the growth<br>rmation that directly<br>lexity, or the presence<br>l. |  |  |  |  |  |
| Back to Top                                              |                                                                                                    |                                                                                    |  |  |  |  |  |
| Block H1: Mobile<br>Property Involved in<br>Ignition     | This block provides space to indicate that mobile proper ignition and whether or not it burned.                                                                                                    | ty was involved in the                                                             |  |  |  |  |  |
| Back to Top                                              |                                                                                                    |                                                                                    |  |  |  |  |  |
| Block H <sub>2</sub> : Mobile<br>Property Type & Make    | If mobile property was involved in the fire, this block pro<br>the type, make, model, year, license number, state, and<br>property.                                                                                                    | vides space to record<br>VIN of the mobile                                         |  |  |  |  |  |
| Back to Top                                              |                                                                                                    |                                                                                    |  |  |  |  |  |

| NFIRS Overview                                                                                                    |                                                                                                    |                      |                                                        |                                  |                                                  | Screen                             | 1.15c                                    |  |
|----------------------------------------------------------------------------------------------------|----------------------------------------------------------------------------------------------------|----------------------|--------------------------------------------------------|----------------------------------|--------------------------------------------------|------------------------------------|------------------------------------------|--|
|                                                                                                    |                                                                                                    |                      |                                                        |                                  |                                                  |                                    |                                          |  |
|                                                                                                    |                                                                                                    |                      |                                                        |                                  |                                                  |                                    |                                          |  |
| Structure Fire Module                                                                                                    | Structure Fire Module CLOSE                                                                                                    |                      |                                                        |                                  |                                                  |                                    |                                          |  |
| The Structure Fire module should be completed for all structure fires. A <i>structure</i> is an assembly of materials forming a construction for occupancy or use to serve a specific purpose. This includes, but is not limited to, buildings, open platforms, bridges, roof assemblies over open storage or process areas, tents, air-supported structures, and grandstands. |                                                                                                    |                      |                                                        |                                  |                                                  |                                    |                                          |  |
|                                                                                                    |                                                                                                    |                      |                                                        | iponenta                         |                                                  |                                    | Block M                                  |  |
|                                                                                                    |                                                                                                    | •                    |                                                        | •                                |                                                  | •                                  |                                          |  |
|                                                                                                    |                                                                                                    | •                    |                                                        | •                                |                                                  | •                                  |                                          |  |
|                                                                                                    |                                                                                                    | •                    |                                                        | •                                |                                                  | •                                  |                                          |  |
|                                                                                                    |                                                                                                    | •                    |                                                        | •                                |                                                  | •                                  |                                          |  |
| BIOCK I1: Structure Type                                                                                                    | type, the statu<br>floor size by to                                                                                                    | vide<br>s of<br>otal | es for the ident<br>f operation of t<br>square feet or | he buildi<br>length b            | of the structu<br>ng, the buildir<br>y width.    | re as a spe<br>ng height, a        | and the main                             |  |
| Back to Top                                                                                                    | · · · · · ·                                                                                                    |                      | •                                                      | 0                                | 2                                                |                                    |                                          |  |
| Block I <sub>2</sub> : Building<br>Status                                                                                                    | This block pro<br>grade level an<br>building.                                                                                                    | vide<br>d th         | es space to rec<br>ne total numbe                      | cord the r                       | total number o<br>es below grad                  | of stories a<br>le level in t      | t or above<br>he fire                    |  |
| Back to Top                                                                                                    |                                                                                                    |                      |                                                        |                                  |                                                  |                                    |                                          |  |
| Block I <sub>3</sub> : Building<br>Height                                                                                                    | This block pro<br>length by widt                                                                                                    | vide<br>h.           | es space to rec                                        | cord the                         | main floor size                                  | e by total s                       | quare feet or                            |  |
| Back to Top                                                                                                    |                                                                                                    |                      |                                                        |                                  |                                                  |                                    |                                          |  |
| Block I4: Main Floor<br>Size                                                                                                    | This block pro<br>number of squ<br>feet.                                                                                                    | vide<br>Iare         | es two options<br>feet on the str                      | for indic<br>ructure's           | ating the mair<br>main floor or                  | n floor size<br>its length a       | : either the<br>and width in             |  |
| Back to Top                                                                                                    |                                                                                                    |                      |                                                        |                                  |                                                  |                                    |                                          |  |
| Block J1: Fire Origin                                                                                                    | This block pro the building.                                                                                                    | vide                 | es space to ide                                        | entify the                       | story where t                                    | he fire orig                       | inated within                            |  |
| Back to Top                                                                                                    | •                                                                                                    |                      |                                                        |                                  |                                                  |                                    |                                          |  |
| Block J <sub>2</sub> : Fire Spread                                                                                                    | <b>Block J<sub>2</sub>: Fire Spread</b> This block provides space to record the extent of fire spread in terms of how far the flame damage extended. The extent of flame damage is the area actually burned or charred and does not include the area receiving only heat, smoke, or water damage |                      |                                                        |                                  |                                                  |                                    | erms of how<br>the area<br>ng only heat, |  |
| Back to Top                                                                                                    | Back to Top                                                                                                    |                      |                                                        |                                  |                                                  |                                    |                                          |  |
| Block J <sub>3</sub> : Number of<br>Stories Damaged by<br>Flame                                                                                                    | This block pro<br>spread. Flame<br>include the are                                                                                                    | vide<br>e da<br>ea r | es space to rec<br>amage is the a<br>eceiving only h   | cord the<br>rea actu<br>neat, sm | number of sto<br>ally burned or<br>oke, or water | ries damag<br>charred a<br>damage. | ged by flame<br>nd does not              |  |
| Back to Top                                                                                                    |                                                                                                    |                      |                                                        |                                  |                                                  |                                    |                                          |  |

| NFIRS Overview                                                           |                                                                                                    | Screen 1.15c1                                                                 |  |  |  |  |  |
|--------------------------------------------------------------------------|----------------------------------------------------------------------------------------------------|-------------------------------------------------------------------------------|--|--|--|--|--|
| Plack K . Itom                                                           | This block provides space to indicate the item contribu                                                                                                    | uting most to flome                                                           |  |  |  |  |  |
| Contributing Most To<br>Flame Spread                                     | To spread. This block is completed if flame spread beyond the object of origin and the item contributing most to flame spread is different from the Item First Ignited.      |                                                                               |  |  |  |  |  |
| Back to Top                                                              |                                                                                                    |                                                                               |  |  |  |  |  |
| Block K₂: Type Of<br>Material Contributing<br>Most To Flame Spread       | This block provides space to indicate the type of mate<br>flame spread. This block is completed whenever the<br>is 00 or less than 70, but not when the type of materia      | rial contributing most to code for type-of- material l code is 70 or greater. |  |  |  |  |  |
| Back to Top                                                              |                                                                                                    |                                                                               |  |  |  |  |  |
| Block L <sub>1</sub> : Presence of<br>Detectors                          | This block provides space to indicate the existence of<br>in the area of the fire.                                                                                           | fire detection equipment                                                      |  |  |  |  |  |
| Back to Top                                                              |                                                                                                    |                                                                               |  |  |  |  |  |
| Block L <sub>2</sub> : Detector Type                                     | This block provides space to identify the type of fire depresent in the area of fire origin. This field is required area covered by the detector identified in Block $L_1$ . | etection system that was<br>if the fire was within the                        |  |  |  |  |  |
| Back to Top                                                              |                                                                                                    |                                                                               |  |  |  |  |  |
| Block L <sub>3</sub> : Detector<br>Power Supply                          | This block provides space to identify the type of powe<br>This field is required if the fire was within the area cov<br>identified in Block $L_1$ .                          | r supplying the detector.<br>ered by the detector                             |  |  |  |  |  |
| Back to Top                                                              |                                                                                                    |                                                                               |  |  |  |  |  |
| Block L₄: Detector<br>Operation                                          | This block provides space to indicate whether or not to<br>worked. This field is required if the fire was within the<br>detector identified in Block L <sub>1</sub> .        | he detection equipment area covered by the                                    |  |  |  |  |  |
| Back to Top                                                              |                                                                                                    |                                                                               |  |  |  |  |  |
| Block L₅: Detector<br>Effectiveness                                      | This block provides space to indicate the effectivenes equipment in alerting occupants.                                                                                      | s of the fire detection                                                       |  |  |  |  |  |
| Back to Top                                                              |                                                                                                    |                                                                               |  |  |  |  |  |
| Block L₀: Detector<br>Failure Reason                                     | This block is required if the detector failed to operate.<br>indicate the reason the detector failed to operate or di                                                        | It provides space to d not operate properly.                                  |  |  |  |  |  |
| Back to Top                                                              |                                                                                                    |                                                                               |  |  |  |  |  |
| Block M <sub>1</sub> : Presence of<br>Automatic<br>Extinguishment System | This block provides space to indicate the existence of extinguishments system (AES).                                                                                         | an automatic                                                                  |  |  |  |  |  |
| Back to Top                                                              |                                                                                                    |                                                                               |  |  |  |  |  |
| Block M <sub>2</sub> : Type of<br>Automatic<br>Extinguishment System     | This block provides space to identify the type of auton<br>system that was present in the area of fire origin.                                                               | natic extinguishments                                                         |  |  |  |  |  |
| Back to Top                                                              |                                                                                                    |                                                                               |  |  |  |  |  |

| NFIRS Overview                                                         |                                                                                                    | Screen | 1.15c2 |  |  |  |  |  |
|------------------------------------------------------------------------|----------------------------------------------------------------------------------------------------|--------|--------|--|--|--|--|--|
|                                                                        |                                                                                                    |        |        |  |  |  |  |  |
| Block M <sub>3</sub> : Automatic<br>Extinguishment System<br>Operation | automatic extinguishments system relative to the area of fire origin.                              |        |        |  |  |  |  |  |
| Back to Top                                                            |                                                                                                    |        |        |  |  |  |  |  |
| Block M₄: Number of<br>Sprinkler Heads<br>Operating                    | This block provides space to indicate the number of sprinkler heads that operated during the fire. |        |        |  |  |  |  |  |
| Back to Top                                                            |                                                                                                    |        |        |  |  |  |  |  |
| Block M <sub>5</sub> : Automatic                                       | This block provides space to indicate the reason why the automatic                                 |        |        |  |  |  |  |  |
| Extinguishment System<br>Failure Reason                                | extinguishments system failed to operate or did not operate properly.                              |        |        |  |  |  |  |  |
| Back to Top                                                            |                                                                                                    |        |        |  |  |  |  |  |

| NFIRS Overview                                                                                                    |                                                                                                    |                                   |                           |                                |                                                          | 1.15d                  |
|----------------------------------------------------------------------------------------------------|----------------------------------------------------------------------------------------------------|-----------------------------------|---------------------------|--------------------------------|----------------------------------------------------------|------------------------|
|                                                                                                    |                                                                                                    |                                   |                           |                                |                                                          |                        |
|                                                                                                    |                                                                                                    |                                   |                           |                                |                                                          |                        |
| Civilian Fire Casualty Mo                                                                                                    | dule                                                                                                    |                                   |                           |                                |                                                          | CLOSE                  |
| The Civilian Fire Casualty                                                                                                    | module should be                                                                                                    | completed on                      | ly for fire c             | asualties A <b>f</b>           | fire casual                                              | <b>tv</b> is a nerson  |
| who is injured or killed as a result of a fire, and includes injuries or deaths from natural or accidental causes sustained while involved in the activities of fire control, attempting rescue, or escaping from the dangers of the fire.                                                                                                    |                                                                                                    |                                   |                           |                                |                                                          |                        |
| Click on one of the bullets below to learn more about the components of the Civilian Fire Casualty module.                                                                                                    |                                                                                                    |                                   |                           |                                |                                                          |                        |
| Section A     E                                                                                                    | Block E <sub>2</sub>                                                                                                    | Section J                         | •                         | Block M <sub>3</sub>           | •                                                        | Section P              |
| Section B     Section B                                                                                                    | Section F                                                                                                    | <ul> <li>Section K</li> </ul>     | ٠                         | Block M <sub>4</sub>           | •                                                        | Remarks                |
| Section C     Section C                                                                                                    | Section G                                                                                                    | <ul> <li>Section L</li> </ul>     | ٠                         | Block M <sub>5</sub>           | •                                                        |                        |
| Section D     Section D                                                                                                    | Section H                                                                                                    | Block M <sub>1</sub>              | •                         | Section N                      | •                                                        |                        |
| • Block E1 • S                                                                                                    | Section I                                                                                                    | Block M <sub>2</sub>              | •                         | Section O                      | •                                                        |                        |
| Section A: FDID, State,<br>Incident Number,<br>Incident Date, ExposureThis section provides space to identify the fire department and each incident<br>and exposure. Some fields in this section are required to be completed. These<br>fields uniquely identify the incident.NumberNumber                                                                                            |                                                                                                    |                                   |                           |                                |                                                          |                        |
| Back to Top                                                                                                    |                                                                                                    |                                   |                           |                                |                                                          |                        |
| Section B: Injured<br>Person                                                                                                    | This section pro<br>and gender of th                                                                                                    | ovides space to<br>ne casualty.   | o record th               | e first name, r                | niddle initia                                            | ıl, last name,         |
| Back to Top                                                                                                    |                                                                                                    |                                   |                           |                                |                                                          |                        |
| Section C: Casualty<br>Number                                                                                                    | This section pro<br>casualty occurri                                                                                                    | ovides space to<br>ng at a single | o record a<br>incident or | unique numbe<br>resulting fron | er assigned<br>n an incidei                              | to each<br>nt.         |
| Back to Top                                                                                                    |                                                                                                    |                                   |                           |                                |                                                          |                        |
| Section D: Age or Date of Birth                                                                                                    | Section D: Age or Date<br>of Birth This section provides space to record the casualty's age in years or if the<br>casualty is an infant, the age in months. The date of birth may be entered<br>instead of the age, if known |                                   |                           |                                |                                                          | or if the<br>e entered |
| Back to Top                                                                                                    |                                                                                                    |                                   |                           |                                |                                                          |                        |
| Block E <sub>1</sub> : Race                                                                                                    | Block E <sub>1</sub> : Race This block provides space to identify the race of the casualty, based on U.S. Census Bureau categories.                                                                                          |                                   |                           |                                |                                                          | sed on U.S.            |
| Back to Top                                                                                                    | 1                                                                                                    |                                   |                           |                                |                                                          |                        |
| Block E2: EthnicityThis block provides space to identify the ethnicity of the casualty. Ethnicity is<br>an ethnic classification or affiliation. Ethnicity designates a population<br>subgroup having a common cultural heritage, as distinguished by customs,<br>characteristics, language, common history, etc. Currently "Hispanic" is the o<br>U.S. Census Bureau classification. |                                                                                                    |                                   |                           |                                | Ethnicity is<br>lation<br>/ customs,<br>nic" is the only |                        |
| Back to Top                                                                                                    |                                                                                                    |                                   |                           |                                |                                                          |                        |

| NFIRS Overview                                                  |                                                                                                    | Screen 1.15d1                                |  |  |  |  |  |
|-----------------------------------------------------------------|----------------------------------------------------------------------------------------------------|----------------------------------------------|--|--|--|--|--|
| Section F: Affiliation                                          | This section provides space to indicate whether the casualty involved in the incident was an emergency services person or a civilian. Firefighter casualties should not be reported using this module; use the Fire Service Casualty Module |                                              |  |  |  |  |  |
| Back to Top                                                     |                                                                                                    |                                              |  |  |  |  |  |
| Section G: Date & Time<br>of Injury                             | This section provides space to record the month, day, and year when the injury occurred. It also provides space to record the time of day, using the 24-hour clock, when the injury occurred.                                               |                                              |  |  |  |  |  |
| Back to Top                                                     |                                                                                                    |                                              |  |  |  |  |  |
| Section H: Severity                                             | This section provides space to indicate the relative severity or seriousness of the injury on a scale from least serious (minor) to most serious (death).                                                                                   |                                              |  |  |  |  |  |
| Back to Top                                                     |                                                                                                    |                                              |  |  |  |  |  |
| Section I: Cause of<br>Injury                                   | This section provides space to specify the physical ev<br>injury.                                                                                                    | ent that caused the                          |  |  |  |  |  |
| Back to Top                                                     |                                                                                                    |                                              |  |  |  |  |  |
| Section J: Human<br>Factors Contributing to<br>Injury           | This section provides space to indicate the physical or person shortly before becoming a casualty.                                                                                                    | mental state of the                          |  |  |  |  |  |
| Back to Top                                                     |                                                                                                    |                                              |  |  |  |  |  |
| Section K: Factors<br>Contributing to Injury                    | This section provides space to record the most significant factors contributing to the injury of the casualty. Up to 3 codes may be entered.                                                                                                |                                              |  |  |  |  |  |
| Back to Top                                                     |                                                                                                    |                                              |  |  |  |  |  |
| Section L: Activity<br>When Injured                             | This section provides space to record the action or activity in which the person was engaged at the time of the injury.                                                                                                    |                                              |  |  |  |  |  |
| Back to Top                                                     |                                                                                                    |                                              |  |  |  |  |  |
| Block M <sub>1</sub> : Location at Time of Incident             | This block provides space to record the location of the to the area of fire origin at the time the fire started.                                                                                                    | casualty in relationship                     |  |  |  |  |  |
| Back to Top                                                     |                                                                                                    |                                              |  |  |  |  |  |
| Block M <sub>2</sub> : General<br>Location at Time of<br>Injury | This block provides space to record the general location relationship to the area of fire origin at the time they su                                                                                                    | on of the casualty in ustained their injury. |  |  |  |  |  |
| Back to Top                                                     |                                                                                                    |                                              |  |  |  |  |  |
| Block M₃: Story at Start<br>of Incident                         | This block provides space to identify the story where t at the start of the incident.                                                                                                    | he casualty was located                      |  |  |  |  |  |
| Back to Top                                                     |                                                                                                    |                                              |  |  |  |  |  |
| Block M₄: Story Where<br>Injury Occurred                        | This block provides space to identify the story where t when the injury occurred.                                                                                                    | he casualty was located                      |  |  |  |  |  |
| Back to Top                                                     |                                                                                                    |                                              |  |  |  |  |  |
| Block M₅: Specific<br>Location at Time of<br>Injury             | This block provides space to identify the specific locat time of the injury.                                                                                                    | ion of the casualty at the                   |  |  |  |  |  |
| Back to Top                                                     |                                                                                                    |                                              |  |  |  |  |  |

| NFIRS Overview Scree | n | 1.15d2 |
|----------------------|---|--------|
|----------------------|---|--------|

| Section N: Activity<br>When Injured        | This section provides space to indicate the casualty's most serious apparent injury.                                                                              |
|--------------------------------------------|----------------------------------------------------------------------------------------------------|
| Back to Top                                |                                                                                                    |
| Section O: Primary<br>Area of Body Injured | This section provides space to indicate the part of the body that sustained the most serious injury.                                                              |
| Back to Top                                |                                                                                                    |
| Section P: Disposition                     | This section provides space to indicate if the casualty was taken to an emergency care facility.                                                                  |
| Back to Top                                |                                                                                                    |
| Remarks                                    | This block provides space for any other remarks that might be made concerning the incident. A narrative description of the incident may be written in this block. |
| Back to Top                                |                                                                                                    |

| The Fire Service Casualty module is used to report injuries, deaths, or exposures to fire service personnel that occur in conjunction with any incident response. An <i>exposure</i> occurs when fire service personnel com in contact with a toxic substance or harmful physical agent through any route of entry into the body (e.g., inhalation, ingestion, skin absorption, or direct contact). Exposures can be reported regardless of the presence of clinical signs and symptoms. |                                                                                                    |                                         |                  |                                           |                                             |                              |  |
|----------------------------------------------------------------------------------------------------|----------------------------------------------------------------------------------------------------|-----------------------------------------|------------------|-------------------------------------------|---------------------------------------------|------------------------------|--|
| Click on one of the bullets b                                                                                                    | Click on one of the bullets below to learn more about the components of the Fire Service Casualty module.                                                                                                    |                                         |                  |                                           |                                             |                              |  |
| Section A     S                                                                                                    | ection F •                                                                                                    | Block G <sub>5</sub>                    | •                | Block I <sub>3</sub>                      | •                                           | Remarks                      |  |
| Section B     B                                                                                                    | lock G <sub>1</sub> •                                                                                                    | Block H <sub>1</sub>                    | ٠                | Block J <sub>1</sub>                      |                                             |                              |  |
| Section C     B                                                                                                    | lock G <sub>2</sub> •                                                                                                    | Block H <sub>2</sub>                    | ٠                | Block J <sub>2</sub>                      |                                             |                              |  |
| Section D     B                                                                                                    | lock G <sub>3</sub> •                                                                                                    | Block I1                                | ٠                | Block J <sub>3</sub>                      |                                             |                              |  |
| Section E     B                                                                                                    | lock G <sub>4</sub> •                                                                                                    | Block I <sub>2</sub>                    | ٠                | Block J <sub>4</sub>                      |                                             |                              |  |
| Section A: FDID, State,<br>Incident Number,This section provides space to identify the fire department and each incident<br>and exposure. Some fields in this section are required to be completed. Thes<br>fields uniquely identify the incident.NumberFields uniquely identify the incident.                                                                                                    |                                                                                                    |                                         |                  |                                           |                                             | ch incident<br>oleted. These |  |
| Back to Top                                                                                                    |                                                                                                    |                                         |                  |                                           |                                             |                              |  |
| <b>Section B: Injured</b><br><b>Person</b><br>This section provides space to record the first name, middle initial, last name<br>and gender of the casualty. It also provides space to enter the identification<br>employee number of the fire service casualty and the affiliation of the fire<br>service casualty (e.g., volunteer or career firefighter)                                                                                                    |                                                                                                    |                                         |                  |                                           | , last name,<br>entification or<br>the fire |                              |  |
| Back to Top                                                                                                    |                                                                                                    |                                         |                  |                                           |                                             |                              |  |
| Section C: Casualty<br>Number                                                                                                    | This section provid<br>casualty occurring                                                                                                    | des space to reco<br>at a single incide | rd a ι<br>ent or | inique number as resulting from an        | ssigned<br>inciden                          | to each<br>t.                |  |
| Back to Top                                                                                                    |                                                                                                    |                                         |                  |                                           |                                             |                              |  |
| Section D: Age or Date of Birth                                                                                                    | Section D: Age or Date<br>of BirthThis section provides space to record the casualty's age in years. The date of<br>birth may be entered instead of the age, if known.                                                                                                    |                                         |                  |                                           |                                             | The date of                  |  |
| Back to Top                                                                                                    |                                                                                                    |                                         |                  |                                           |                                             |                              |  |
| Section E: Date & Time<br>of Injury                                                                                                    | This section provides space to record the month, day, and year when the injury occurred. It also provides space to record the time of day, using the 24-hour clock, when the injury occurred.                                                                                                    |                                         |                  |                                           |                                             |                              |  |
| Back to Top                                                                                                    |                                                                                                    |                                         |                  |                                           |                                             |                              |  |
| Section F: Responses                                                                                                    | This section provided to in the theorem of the test of the test of test of test of | des space to reco<br>e 24-hour period   | rd the<br>prior  | e number of incide<br>to the time of inju | ents the<br>ry.                             | firefighter                  |  |
| Back to Top                                                                                                    |                                                                                                    |                                         |                  |                                           |                                             |                              |  |

Fire Service Casualty Module

CLOSE

| NFIRS Overview                                          | Screen 1.15e1                                                                                                    |
|---------------------------------------------------------|----------------------------------------------------------------------------------------------------|
|                                                         |                                                                                                    |
| Block G <sub>1</sub> : Usual<br>Assignment              | This block provides space to identify the official assignment of the fire service casualty. This may not coincide with the firefighter's activity at the time of injury.             |
| Back to Top                                             |                                                                                                    |
| Block G <sub>2</sub> : Physical<br>Condition            | This block provides space to record the general physical condition of the firefighter prior to injury.                                                                               |
| Back to Top                                             |                                                                                                    |
| Block G <sub>3</sub> : Severity                         | This block provides space to indicate the severity or seriousness of the casualty in relation to death and time lost from work.                                                      |
| Back to Top                                             |                                                                                                    |
| Block G4: Taken To                                      | This block provides space to indicate where the fire service casualty was taken after the injury occurred.                                                                           |
| Back to Top                                             |                                                                                                    |
| Block G₅: Activity at<br>Time of Injury                 | This block provides space to specify the activity being performed by the firefighter at the time the injury occurred.                                                                |
| Back to Top                                             |                                                                                                    |
| Block H1: Primary<br>Apparent Symptom                   | This block provides space to indicate the firefighter's most serious apparent injury.                                                                                                |
| Back to Top                                             |                                                                                                    |
| Block H <sub>2</sub> : Primary Area<br>of Body Injured  | This block provides space to identify the body part or area that sustained the most serious injury.                                                                                  |
| Back to Top                                             |                                                                                                    |
| Block I1: cause of<br>Firefighter Injury                | This block provides space to identify the action or lack of action that directly resulted in the injury.                                                                             |
| Back to Top                                             |                                                                                                    |
| Block I <sub>2</sub> : Factor<br>Contributing to Injury | This block provides space to identify the most significant factor contributing to the injury of the fire service casualty.                                                           |
| Back to Top                                             |                                                                                                    |
| Block I <sub>3</sub> : Object<br>Involved in Injury     | This block provides space to identify the object that contributed to the injury of the fire service casualty.                                                                        |
| Back to Top                                             |                                                                                                    |
| Block J <sub>1</sub> : Where Injury<br>Occurred         | This block provides space to specify the place where the injury occurred. This location may be en route to the scene, at the incident scene, at the station, or some other location. |
| Back to Top                                             |                                                                                                    |
| Block J <sub>2</sub> : Story Where<br>Injury Occurred   | This block provides space to identify the story where the injury occurred. It is completed only if the injury occurred inside a structure.                                           |
| Back to Top                                             |                                                                                                    |
| Block J <sub>3</sub> : Specific<br>Location             | This block provides space to identify the specific location of the fire service casualty at the time of injury.                                                                      |
| Back to Top                                             |                                                                                                    |

| NFIRS Overview                      |                                                                                                    | Screen                        | 1.15e2                            |
|-------------------------------------|----------------------------------------------------------------------------------------------------|-------------------------------|-----------------------------------|
|                                     |                                                                                                    |                               |                                   |
| Block J <sub>4</sub> : Vehicle Type | This block provides space to identify the type of vehicle the time of injury. It is completed only if the Specific L vehicle as the location at the time of injury. | le the firefig<br>ocation cod | hter was in at<br>le identified a |
| Back to Top                         |                                                                                                    |                               |                                   |
| Remarks                             | This block provides space for any other remarks that r<br>concerning the incident. A narrative description of the<br>in this block.                                 | might be ma<br>e incident m   | ade<br>ay be written              |
| Back to Top                         |                                                                                                    |                               |                                   |

Screen 1.16

|                                                                                                    | liow          |           |                |           |            |            |           |           |           |
|----------------------------------------------------------------------------------------------------|---------------|-----------|----------------|-----------|------------|------------|-----------|-----------|-----------|
|                                                                                                    |               |           |                |           |            |            |           |           |           |
|                                                                                                    | Main Monu     | Holn      | Glossary       |           |            |            |           |           |           |
| Tutorial                                                                                              |               | пер       | Glossaly       |           |            |            |           | 0         | 12 10     |
| Monu                                                                                                  | How Are Dat   | o Droco   | ecod in NE     |           | (Saraan    | 4 of 9)    | <         |           |           |
| Menu                                                                                                  | HOW ALL Date  | a FIUCE   | SEU III NE     | IK3 5.0 ? | (Scieen    | 4 01 8)    |           |           | •c        |
| Task List                                                                                             | NFIRS 5.0 Op  | otional N | <b>Nodules</b> |           |            |            |           |           |           |
| FAQs                                                                                                  | To learn mor  | e about   | the option     | al modu   | les, click | on the mod | lule icon | s below.  |           |
| Manuals                                                                                               |               |           |                |           |            |            |           |           |           |
| Samples                                                                                               |               |           |                |           |            |            |           |           |           |
| Tools                                                                                                 | EMS           | 6         | Ha             | azMat     |            | Wildland   |           | Arson     |           |
| Links                                                                                                 |               |           | ×              |           |            |            |           |           |           |
|                                                                                                    | 1 A mm        | aratua a  |                | Dor       | annal      |            | Cumple    | omontol F |           |
|                                                                                                    |               | aralus o  |                | Pers      | sonner     |            |           | ementar   | -0111     |
|                                                                                                    | Rest          | Juices    |                |           |            |            |           | (A)       | 245 - MG  |
|                                                                                                    |               |           |                |           |            |            | <         |           | $\square$ |
| Click on the                                                                                          | Back arrow to | return    | to the NFIF    | RS 5.0 M  | odules s   | creen.     |           |           |           |
|                                                                                                    |               |           |                |           |            |            |           |           |           |
| Graphics: Create a small graphic to represent each of the optional modules. Each icon should be small |               |           |                |           |            |            |           |           |           |

and the image on the graphic should be simple in design in order to be readily recognizable. Icons will be used again in other sections of the Toolkit. EMS – Ambulance HazMat – HazMat symbol Wildland – Trees burning Apparatus or Resources – Fire engine Personnel – Firefighter Arson – Hands holding matches Supplemental Form – Piece of paper with writing on it **Programming Notes:** Link each of the module icons on this screen to a popup window. Display the information shown on the following pages. EMS - Screen 16.a HazMat – Screen 16.b Wildland Fire – Screen 16.c Arson - Screen 16.d Apparatus or Resources - Screen 16.e Personnel – Screen 16.f Supplemental Form – Screen 16.g

Screen 1.16a

#### **EMS Module**

CLOSE

The EMS module is an optional module. It should be used when that option has been chosen by your State or local authorities.

The purpose of the EMS module is to gather basic data as it relates to the provision of emergency medical care to the community. It may be used by both responding EMS unit(s) and fire suppression unit(s) that provide emergency medical services.

Click on one of the bullets below to learn more about the components of the Fire Service Casualty module.

| • | Section A | ٠ | Block E <sub>1</sub> | • | Block G1             | • | Block H <sub>3</sub> | • | Block L <sub>1</sub> |
|---|-----------|---|----------------------|---|----------------------|---|----------------------|---|----------------------|
| • | Section B | ٠ | Block E <sub>2</sub> | • | Block G <sub>2</sub> | • | Section I            | • | Block L <sub>2</sub> |
| • | Section C | • | Block F <sub>1</sub> | • | Block H <sub>1</sub> | • | Section J            | • | Section M            |
| • | Section D | • | Block F <sub>2</sub> | • | Block H <sub>2</sub> | • | Section K            | • | Section N            |

| Section A: FDID, State,<br>Incident Date, Station<br>Number, Incident<br>Number, Exposure<br>Number, Delete/Change | This section provides space to identify the fire department and each incident<br>and exposure. Some fields in this section are required to be completed. These<br>fields uniquely identify the incident.                                                                                                    |
|----------------------------------------------------------------------------------------------------|----------------------------------------------------------------------------------------------------|
| Back to Top                                                                                                    |                                                                                                    |
| Section B: Number of<br>Patients, Patient<br>Number                                                                | This section provides space to record the total number of patients that were treated by emergency responders at the EMS incident and to record the unique number assigned to each patient treated at a single EMS incident.                                                                                                    |
| Back to Top                                                                                                    |                                                                                                    |
| Section C: Date/Time                                                                                               | This section provides space to record the time when emergency personnel<br>established direct contact with the patient. It also provides space to record the<br>time when the response unit physically left the scene to transport the patient to<br>an emergency care facility or the time when the patient was transferred to<br>another care provider |
| Back to Top                                                                                                    |                                                                                                    |
| Section D: Provider<br>Impression/Assessment                                                                       | This section provides space to indicate the emergency care provider's primary clinical assessment that led to the management (e.g., treatment, medications, procedures) given to the patient.                                                                                                    |
| Back to Top                                                                                                    |                                                                                                    |
| Block $E_1$ : Age or Date of Birth                                                                                 | This block provides space to record the patient's age in years. The date of birth may be entered instead of the age, if known.                                                                                                    |
| Back to Top                                                                                                    |                                                                                                    |
| Section E <sub>2</sub> : Gender                                                                                    | This block provides space to identify the patient as male or female.                                                                                                    |
| Back to Top                                                                                                    |                                                                                                    |

| NFIRS Overview                                         | Screen 1.16a1                                                                                                    |                                                  |  |  |  |
|--------------------------------------------------------|----------------------------------------------------------------------------------------------------|--------------------------------------------------|--|--|--|
|                                                        |                                                                                                    |                                                  |  |  |  |
| Block F <sub>1</sub> : Race                            | This block provides space to identify the patient as a<br>U.S. Census Bureau categories.                                                                                                    | certain race based on                            |  |  |  |
| Back to Top                                            |                                                                                                    |                                                  |  |  |  |
| Block F <sub>2</sub> : Ethnicity                       | This block provides space to identify the ethnicity of the patient. Ethnicity is an ethnic classification or affiliation. Ethnicity designates a population subgroup having a common cultural heritage, as distinguished by customs, characteristics, language, common history, etc. Currently "Hispanic" is the only U.S. Census Bureau classification. |                                                  |  |  |  |
| Back to Top                                            |                                                                                                    |                                                  |  |  |  |
| Block G1: Human<br>Factors                             | This block provides space to record the physical or me<br>shortly before becoming a patient.                                                                                                    | ental state of the person                        |  |  |  |
| Back to Top                                            |                                                                                                    |                                                  |  |  |  |
| Block G₂: Other Factors                                | This block provides space to record factors contributing other than those covered by Human Factors.                                                                                                    | ng to the patient's injury                       |  |  |  |
| Back to Top                                            |                                                                                                    |                                                  |  |  |  |
| Block H <sub>1</sub> : Body Site of Injury             | This block provides space to indicate the area of the binjury. This field is used in conjunction with Injury Typ                                                                                                    | ody that sustained the e, Block H <sub>2</sub> . |  |  |  |
| Back to Top                                            |                                                                                                    |                                                  |  |  |  |
| Block H <sub>2</sub> : Injury Type                     | This block provides space to record a clinical description of the injury received by the patient.                                                                                                    |                                                  |  |  |  |
| Back to Top                                            |                                                                                                    |                                                  |  |  |  |
| Block H₃: Cause of<br>Illness/Injury                   | This block provides space to record the physical event that caused the injury or illness.                                                                                                    |                                                  |  |  |  |
| Back to Top                                            |                                                                                                    |                                                  |  |  |  |
| Section I: Procedures<br>Used                          | <b>rocedures</b> This section provides space to identify the procedure(s) attempted or<br>performed on a patient by emergency personnel.                                                                                                    |                                                  |  |  |  |
| Back to Top                                            |                                                                                                    |                                                  |  |  |  |
| Section J: Safety<br>Equipment                         | This section provides space to record the types of safe<br>the patient at the time of injury.                                                                                                    | ety equipment in use by                          |  |  |  |
| Back to Top                                            |                                                                                                    |                                                  |  |  |  |
| Section K: Cardiac<br>Arrest, Initial Arrest<br>Rhythm | Cardiac<br>itial Arrest<br>This section is only used if the patient went into or was found in cardiac arrest.<br>It provides space to record when the cardiac arrest occurred in relation to<br>emergency personnel's arrival. It also provides space to record the patient's<br>heart rhythm as read by the EKG monitor.                                |                                                  |  |  |  |
| Back to Top                                            |                                                                                                    |                                                  |  |  |  |
| Block L1: Initial Level of FD Provider                 | This block provides space to record the training level or responder(s) to treat the patient.                                                                                                    | of the first fire department                     |  |  |  |
| Back to Top                                            |                                                                                                    |                                                  |  |  |  |

| NFIRS Overview                       |                                                                                                | Screen | 1.16a2 |  |  |
|--------------------------------------|------------------------------------------------------------------------------------------------|--------|--------|--|--|
|                                      |                                                                                                |        |        |  |  |
| Block L <sub>2</sub> : Highest Level | This block provides space to record the highest level of fire department care                  |        |        |  |  |
| of FD Provider at Scene              | that the patient received at the scene of the EMS incident.                                    |        |        |  |  |
| Back to Top                          |                                                                                                |        |        |  |  |
| Section M: Patient                   | This section provides space to document the overall change in the status of the                |        |        |  |  |
| Status                               | patient as recorded at the time responsibility for the patient is transferred to               |        |        |  |  |
|                                      | another agency.                                                                                |        |        |  |  |
| Back to Top                          |                                                                                                |        |        |  |  |
| Section N: Disposition               | <b>n N: Disposition</b> This section provides space to indicate whether or not the patient was |        |        |  |  |
|                                      | transported from the scene and, if transported, who provided the transport.                    |        |        |  |  |
| Back to Top                          |                                                                                                |        |        |  |  |

| NFIRS Overview | Screen | 1.16b |
|----------------|--------|-------|
|----------------|--------|-------|

### Hazardous Materials Module

The Hazardous Materials module is an optional module. It is used when the Basic Module, Block  $H_3$  – Hazardous Materials Release, indicates "Other" for hazardous materials. It is used to document reportable HazMat incidents. Generally speaking, a reportable HazMat incident is when:

CLOSE

• Specialized HazMat resources were dispatched or used or should have been dispatched or used, for assessing, mitigating, or managing the situation.

or

• Releases or spills of hazardous materials exceeded 55 gallons.

Click on one of the bullets below to learn more about the components of the Hazardous Materials module.

| •                                 | Section A                                                                                                    | •  | Block D <sub>1</sub>            | ٠            | Block F <sub>2</sub>                      | •              | Section H                                    | •                | Section M                    |
|-----------------------------------|----------------------------------------------------------------------------------------------------|----|---------------------------------|--------------|-------------------------------------------|----------------|----------------------------------------------|------------------|------------------------------|
| •                                 | Section B                                                                                                    | ٠  | Block D <sub>2</sub>            | ٠            | Block G <sub>1</sub>                      | ٠              | Section I                                    | ٠                | Section N                    |
| •                                 | Block C <sub>1</sub>                                                                                                    | ٠  | Block E <sub>1</sub>            | •            | Block G <sub>2</sub>                      | ٠              | Section J                                    | ٠                | Section O                    |
| •                                 | Block C <sub>2</sub>                                                                                                    | •  | Block E <sub>2</sub>            | •            | Block G₃                                  | •              | Section K                                    | ٠                | Section P                    |
| •                                 | Block C <sub>3</sub>                                                                                                    | •  | Block F1                        | •            | Block G <sub>4</sub>                      | •              | Section L                                    | •                |                              |
| Se<br>Inc<br>Nu<br>Nu<br>Nu<br>Nu | Section A: FDID, State,<br>Incident Date, Station<br>Number, Incident<br>Number, Exposure<br>Number, HazMat<br>Number, Delete/ChangeThis section provides space to identify the fire department and each incident<br>and exposure. Some fields in this section are required to be completed. These<br>fields uniquely identify the incident.                                                                                                    |    |                                 |              |                                           |                |                                              |                  |                              |
| Back to Top                       |                                                                                                    |    |                                 |              |                                           |                |                                              |                  |                              |
| Se                                | ection B: HazMat ID       This section provides space to identify the specific hazardous materials involved in an incident as accurately as possible. Several different identification systems have been developed that can aid fire department personnel when identifying hazardous materials: <ul> <li>UN Number</li> <li>DOT Hazard Classification</li> <li>CAS Registration Number</li> <li>Chemical Name</li> </ul> <li>Any one of these identification systems can be used.</li> |    |                                 |              | iterials<br>nt<br>artment                 |                |                                              |                  |                              |
| Back to Top                       |                                                                                                    |    |                                 |              |                                           |                |                                              |                  |                              |
| Blo<br>Ty                         | ock C1: Containe<br>pe                                                                                                    | er | This block pro<br>equipment, or | vide<br>faci | es space to record<br>lity used to transp | the t<br>ort a | ype or configuration<br>nd/or store the haza | n of th<br>ardou | ne container,<br>s material. |
| Ba                                | ck to Top                                                                                                    |    |                                 |              |                                           |                |                                              |                  |                              |
| NFIRS Overview                                                    |                                                                                                    | Screen 1.16b1                                                              |
|-------------------------------------------------------------------|----------------------------------------------------------------------------------------------------|----------------------------------------------------------------------------|
|                                                                   |                                                                                                    |                                                                            |
| Block C <sub>2</sub> : Estimated<br>Container Capacity            | This block provides space to record the amount of madesigned to hold. Both blocks $C_2$ and $C_3$ must be con meaningful.                                                          | terial the container was npleted for the data to be                        |
| Back to Top                                                       |                                                                                                    |                                                                            |
| Block C3: Unit(s):<br>Capacity                                    | This block provides space to record the unit of measu<br>or weight, the capacity of the hazardous materials cor<br>and C <sub>3</sub> must be completed for the data to be meaning | re that defines, by volume<br>itainer. Both blocks C <sub>2</sub><br>ful.  |
| Back to Top                                                       |                                                                                                    |                                                                            |
| Block D <sub>1</sub> : Estimated<br>Amount Released               | This block provides space to record the amount of half from the container. Both blocks $D_1$ and $D_2$ must be contained be meaningful.                                            | zardous material released<br>ompleted for the data to                      |
| Back to Top                                                       |                                                                                                    |                                                                            |
| Block D <sub>2</sub> : Unit(s):<br>Released                       | This block provides space to record the unit of measu<br>or weight, the amount of hazardous materials release<br>Both blocks $D_1$ and $D_1$ must be completed for the data        | re that defines, by volume<br>d from the container.<br>a to be meaningful. |
| Back to Top                                                       |                                                                                                    |                                                                            |
| Block E <sub>1</sub> : Physical<br>State When Released            | This block provides space to record the simple physic during release.                                                                                                    | al state of the material                                                   |
| Back to Top                                                       |                                                                                                    |                                                                            |
| Block E <sub>2</sub> : Released Into                              | This block provides space to record the general region<br>contaminated by the hazardous material after release                                                                     | n(s) of the environment                                                    |
| Back to Top                                                       |                                                                                                    |                                                                            |
| Block F1: Released<br>From                                        | This block provides space to record the physical locat hazardous material was released.                                                                                            | ion from which the                                                         |
| Back to Top                                                       |                                                                                                    |                                                                            |
| Block F <sub>2</sub> : Population<br>Density                      | This block provides space to estimate the population adjacent to the hazardous materials release.                                                                                  | density of the area                                                        |
| Back to Top                                                       |                                                                                                    |                                                                            |
| Block G <sub>1</sub> : Area Affected                              | This block provides space to record the amount of are affected by the hazardous material release.                                                                                  | a or space directly                                                        |
| Back to Top                                                       |                                                                                                    |                                                                            |
| Block G₂: Area<br>Evacuated                                       | This block provides space to record the amount of are<br>a result of the hazardous materials release or potentia                                                                   | a or space evacuated as al release.                                        |
| Back to Top                                                       |                                                                                                    |                                                                            |
| Block G <sub>3</sub> : Estimated<br>Number of People<br>Evacuated | This block provides space to estimate the number of p<br>the hazardous materials release or potential release.                                                                     | people evacuated due to                                                    |
| Back to Top                                                       |                                                                                                    |                                                                            |
| Block G₄: Estimated<br>Number of Buildings<br>Evacuated           | This block provides space to estimate the number of to the hazardous materials release or potential releas                                                                         | ouildings evacuated due<br>e.                                              |
| Back to Top                                                       |                                                                                                    |                                                                            |

| NFIRS Overview                                                                             | Screen 1.16b2                                                                                                    |
|--------------------------------------------------------------------------------------------|----------------------------------------------------------------------------------------------------|
|                                                                                            |                                                                                                    |
| Section H: HazMat<br>Actions Taken                                                         | This section provides space to record specialized HazMat response actions<br>taken at the scene of an incident by personnel specifically trained and<br>equipped to mitigate hazards arising from hazardous materials release. Other<br>actions taken by fire service personnel should be entered in the Basic module. |
| Back to Top                                                                                |                                                                                                    |
| Section I: If fire or<br>explosion is involved<br>with a release, which<br>occurred first? | This section provides space to indicate when a fire or explosion occurred in relation to the actual release of the hazardous material.                                                                                                    |
| Back to Top                                                                                |                                                                                                    |
| Section J: Cause of<br>Release                                                             | This section provides space to record the cause of the situation present at the time and location of the incident that caused the release or threatened release of a hazardous material.                                                                                                    |
| Back to Top                                                                                |                                                                                                    |
| Section K: Factors<br>Contributing to Release                                              | This section provides space to identify factors present at the time and location of the incident that contributed to the release or threatened release of a hazardous material.                                                                                                    |
| Back to Top                                                                                |                                                                                                    |
| Section L: Factors<br>Affecting Mitigation                                                 | This section provides space to identify factors present at the time and location of the incident that affected the fire department's mitigation of the release or threatened release of a hazardous material.                                                                                                    |
| Back to Top                                                                                |                                                                                                    |
| Section M: Equipment<br>Involved in Release                                                | This section provides space to record the type of equipment that either failed<br>or, while working properly, allowed the release or threatened release of<br>hazardous materials. Information collected includes brand, model, serial<br>number, and year of manufacture.                                             |
| Back to Top                                                                                |                                                                                                    |
| Section N: Mobile<br>Property Involved In<br>Release                                       | This section provides space to record details regarding mobile property that<br>either failed or, while working properly, allowed the release to threatened<br>release of hazardous materials. Information collected includes type, make,<br>model, year, license number, State, and DOT/ICC number.                   |
| Back to Top                                                                                |                                                                                                    |
| Section O: HazMat<br>Disposition                                                           | This section provides space to record whether the fire department completed<br>the handling of the hazardous materials incident or, instead, it was released to<br>another agency or to the property owner for completion.                                                                                             |
| Back to Top                                                                                |                                                                                                    |
| Section P: HazMat<br>Civilian Casualties                                                   | This section provides space to indicate the number of civilians injured or killed, either as a result of a HazMat incident or the action of handling the HazMat incident. An injury is physical damage to a person that requires either:                                                                               |
|                                                                                            | • Treatment by a practitioner of medicine within one year of the incident.                                                                                                    |
|                                                                                            | or                                                                                                    |
|                                                                                            | <ul> <li>At lease one day of restricted activity immediately following the<br/>incident. An injured person is a casualty.</li> </ul>                                                                                                    |
| Back to Top                                                                                |                                                                                                    |

| Wildland Fire Module                                                                                                    |                                                                                                    |                                                            |                     |                                           |                  | CLOSE                |
|----------------------------------------------------------------------------------------------------|----------------------------------------------------------------------------------------------------|------------------------------------------------------------|---------------------|-------------------------------------------|------------------|----------------------|
| The Wildland Fire module is an optional module. It is used to document reportable wildland fires. Generally speaking, a reportable wildland fire is:                                                                                                    |                                                                                                    |                                                            |                     |                                           |                  |                      |
| Any fire involving ve<br>including fires that t                                                                                                    | egetative fuels that of the threaten or consume                                                                                                    | occurs in the wildla<br>e structures.                      | and o               | or urban-wildland ir                      | nterfac          | ce areas,            |
| This module is used when t<br>these cases, the Wildland F                                                                                                    | the Incident Type is<br>Fire module is used i                                                                                                    | coded as forest, w<br>in lieu of the Fire n                | ood:<br>odu         | s, wildland fire, or p<br>Ile.            | orescr           | ibed fire. In        |
| Click on one of the bullets b                                                                                                    | below to learn more                                                                                                    | about the compon                                           | ents                | of the Hazardous                          | Mater            | ials module.         |
| Section A     B                                                                                                    | lock D <sub>3</sub> •                                                                                                    | Section H                                                  | •                   | Section J                                 | ٠                | Block L <sub>4</sub> |
| Section B     B                                                                                                    | lock D <sub>4</sub> •                                                                                                    | Block I1                                                   | •                   | Section K                                 | •                | Section M            |
| Section C     S                                                                                                    | ection E •                                                                                                    | Block I <sub>2</sub>                                       | ٠                   | Block L <sub>1</sub>                      | •                | Section N            |
| • Block D <sub>1</sub> • S                                                                                                    | ection F •                                                                                                    | Block I <sub>3</sub>                                       | •                   | Block L <sub>2</sub>                      | •                |                      |
| • Block D <sub>2</sub> • S                                                                                                    | ection G •                                                                                                    | Block I <sub>4</sub>                                       | •                   | Block L <sub>3</sub>                      | •                |                      |
| Section A: FDID, State,<br>Incident Date, Station<br>Number, Incident<br>Number, Exposure<br>Number, Delete/ChangeThis section provides space to identify the fire department and each incident<br>and exposure. Some fields in this section are required to be completed. These<br>fields uniquely identify the incident.Number, Delete/ChangeThis section provides space to identify the fire department and each incident<br>and exposure. Some fields in this section are required to be completed. These |                                                                                                    |                                                            |                     |                                           |                  |                      |
| Back to Top                                                                                                    |                                                                                                    |                                                            |                     |                                           |                  |                      |
| Section B: Alternate<br>Location Specification                                                                                                    | This section provides space to specify the location of the wildland fire. This section documents the geographical location of the wildland fire and is used in place of Section B of the Basic module when traditional addressing methods are not suitable. |                                                            |                     |                                           |                  |                      |
| Back to Top                                                                                                    |                                                                                                    |                                                            |                     |                                           |                  |                      |
| Section C: Area Type                                                                                                    | This section provid<br>the wildland fire of                                                                                                    | des space to record<br>ccurred.                            | daç                 | general description                       | of the           | e area where         |
| Back to Top                                                                                                    |                                                                                                    |                                                            |                     |                                           |                  |                      |
| Block D1: Wildland Fire<br>Cause                                                                                                    | This block provide<br>causes consistent<br>Wildfire Coordinat                                                                                                    | s space to record to with the "General<br>ing Group (NWCB) | the k<br>Fire<br>). | oroadest classificat<br>Causes" adopted b | ion of<br>by the | ignition<br>National |
| Back to Top                                                                                                    |                                                                                                    |                                                            |                     |                                           |                  |                      |
| Block D <sub>2</sub> : Human<br>Factors Contributing to<br>Ignition                                                                                                    | This block provide ignition of the fire.                                                                                                    | s space to record                                          | hum                 | an factors that con                       | tribute          | ed to the            |
| Back to Top                                                                                                    |                                                                                                    |                                                            |                     |                                           |                  |                      |

| NFIRS Overview | Screen | 1.16c1 |
|----------------|--------|--------|
|                |        |        |

| Block D <sub>3</sub> : Factors<br>Contributing to Ignition | This block provides space to identify contributing factors that allowed the heat source and combustible material to combine to ignite the fire.                                                                                                    |
|------------------------------------------------------------|----------------------------------------------------------------------------------------------------|
| Back to Top                                                |                                                                                                    |
| Block D₄: Fire<br>Suppression Factors                      | This block provides space to document the factors or conditions that affected fire suppression efforts or fire management strategy. Up to 3 factors or conditions that constituted a significant fire suppression problem or affected how the fire was managed can be entered.        |
| Back to Top                                                |                                                                                                    |
| Section E: Heat Source                                     | This section provides space to identify the specific source of the heat energy that started the fire.                                                                                                    |
| Back to Top                                                |                                                                                                    |
| Section F: Mobile<br>Property Type                         | This section provides space to identify the specific types of mobile property involved in an incident.                                                                                                    |
| Back to Top                                                |                                                                                                    |
| Section G: Equipment<br>Involved in Ignition               | This section provides space to identify the piece of equipment that provided the principal heat source that caused ignition, if the equipment malfunctioned or was used improperly.                                                                                                   |
| Back to Top                                                |                                                                                                    |
| Section H: Weather<br>Information                          | This section provides space to record description information regarding<br>weather conditions that existed at the time and location of the fire origin to help<br>identify conditions surrounding the fire that may have contributed to its cause or<br>spread.                       |
| Back to Top                                                |                                                                                                    |
| Block I1: Number of<br>Buildings Ignited                   | This block provides space to record the number of buildings, if any, ignited by the wildland fire.                                                                                                    |
| Back to Top                                                |                                                                                                    |
| Block I <sub>2</sub> : Number of<br>Buildings Threatened   | This block provides space to record the number of buildings, if any, threatened<br>but not ignited by the wildland fire.                                                                                                    |
| Back to Top                                                |                                                                                                    |
| Block I <sub>3</sub> : Total Acres<br>Burned               | This block provides space to record the total number of acres that were involved in the wildland fire.                                                                                                    |
| Back to Top                                                |                                                                                                    |
| Block I4: Primary Crops<br>Burned                          | This block provides space to identify up to three types of crops that burned.<br>The crop with the most acres burned is listed first.                                                                                                    |
| Back to Top                                                |                                                                                                    |
| Section J: Property<br>Management                          | This section provides space to record the name of the principal entity having responsibility for the maintenance or control of the property where the fire originated. It also allows for the reporting of the percent of the total acres burned for each type of ownership involved. |
| Back to Top                                                |                                                                                                    |
| Section K: NFDRS Fuel<br>Model at Origin                   | This section provides space to identify the type of wildland fuel involved in a wildland fire at the point of origin.                                                                                                    |
| Back to Top                                                |                                                                                                    |

| NFIRS Overview                     |                                                                         | Screen 1.16c2                |  |  |
|------------------------------------|-------------------------------------------------------------------------|------------------------------|--|--|
|                                    |                                                                         |                              |  |  |
| Block L <sub>1</sub> : Person      | This block provides space to indicate whether or not a person, known or |                              |  |  |
| Responsible for the Fire           | unknown, was responsible for the fire.                                  |                              |  |  |
| Back to Top                        |                                                                         |                              |  |  |
| Block L <sub>2</sub> : Gender of   | This block provides space to indicated the gender or s                  | sex of the person            |  |  |
| Person Involved                    | responsible for the fire.                                               |                              |  |  |
| Back to Top                        |                                                                         |                              |  |  |
| Block L <sub>3</sub> : Age or Date | This block provides space to record the age or date of                  | f birth of the person        |  |  |
| of Birth                           | identified as being responsible for the fire.                           |                              |  |  |
| Back to Top                        |                                                                         |                              |  |  |
| Block L <sub>4</sub> : Activity of | This block provides space to indicate the primary activ                 | vity of the person that      |  |  |
| Person                             | caused the fire.                                                        |                              |  |  |
| Back to Top                        |                                                                         |                              |  |  |
| Section M: Right of                | This section provides space to record the horizontal d                  | istance between the point    |  |  |
| Way                                | of fire origin from the edge of the traveled surface of a               | ι road or the nearest        |  |  |
|                                    | outside rail of a railroad right-of-way, or from the near               | est power line or power      |  |  |
|                                    | transmission equipment of a utility right-of-way.                       |                              |  |  |
| Back to Top                        |                                                                         |                              |  |  |
| Section N: Fire                    | This optional section provides space to record observ                   | ations made at the point     |  |  |
| Behavior                           | of initial attack. Use of this section will most likely be              | limited to local, State, and |  |  |
|                                    | Federal wildland management agencies that are train                     | ed in making these           |  |  |
|                                    | observations.                                                           |                              |  |  |
| Back to Top                        |                                                                         |                              |  |  |

Screen 1.16d

### Apparatus/Resource Module

CLOSE

The Apparatus/Resource module is an optional module. It is used to help manage and track apparatus and resources used on incidents. The Personnel module should be used when details about apparatus and personnel are needed.

Click on one of the bullets below to learn more about the components of the Apparatus/Resource module.

- Section A
- Section B

| Section A: FDID, State,<br>Incident Date, Station<br>Number, Incident<br>Number, Exposure<br>Number, Delete/Change | This section provides space to identify the fire department and each incident<br>and exposure. Some fields in this section are required to be completed. These<br>fields uniquely identify the incident.                                                                                                    |
|----------------------------------------------------------------------------------------------------|----------------------------------------------------------------------------------------------------|
| Back to Top                                                                                                    |                                                                                                    |
| Section B:<br>Apparatus/Resources                                                                                  | <ul> <li>This section provides space to record information and details about the apparatus and/or resources used at an incident. Information collected includes:</li> <li>The apparatus type and ID number for the apparatus or resources used.</li> <li>The date and time when the specific unit was dispatched by the communication center, arrived at the incident scene, and cleared from the scene.</li> <li>That the apparatus was sent on the incident.</li> <li>The number of emergency personnel on the apparatus.</li> <li>The main use of the apparatus or resources at the incident.</li> <li>The actions taken at the incident scene by the apparatus or resource personnel.</li> </ul> |
| Back to Top                                                                                                    |                                                                                                    |

Screen 1.16e

### Personnel Module

CLOSE

The Personnel module is an optional module. It is used to help manage and track personnel and resources used on incidents. This module can be used in place of the Apparatus/Resource Module if more detail on personnel is needed.

Click on one of the bullets below to learn more about the components of the Personnel module.

- Section A
- Section B

| Section A: FDID, State,<br>Incident Date, Station<br>Number, Incident<br>Number, Exposure<br>Number, Delete/Change | This section provides space to identify the fire department and each incident<br>and exposure. Some fields in this section are required to be completed. These<br>fields uniquely identify the incident.                                                                                                    |
|----------------------------------------------------------------------------------------------------|----------------------------------------------------------------------------------------------------|
| Back to Top                                                                                                    |                                                                                                    |
| Section B:<br>Apparatus/Resources                                                                                  | <ul> <li>This section provides space to record information and details about the apparatus and/or resources used at an incident. Information collected includes:</li> <li>The apparatus type and ID number for the apparatus or resources used.</li> <li>The date and time when the specific unit was dispatched by the communication center, arrived at the incident scene, and cleared from the scene.</li> <li>That the apparatus was sent on the incident.</li> <li>The number of emergency personnel on the apparatus.</li> <li>The main use of the apparatus or resources at the incident.</li> <li>The actions taken at the incident scene by the apparatus or resource personnel.</li> <li>The ID number, name, and rank of personnel responding to the incident.</li> <li>That an individual was on the apparatus sent to the incident.</li> </ul> |
| Back to Top                                                                                                    |                                                                                                    |

| NFIRS Overview                                                                                                    |                                                                              |                                                                |                                       |                                         | Screen                                    | 1.16f                       |
|----------------------------------------------------------------------------------------------------|------------------------------------------------------------------------------|----------------------------------------------------------------|---------------------------------------|-----------------------------------------|-------------------------------------------|-----------------------------|
|                                                                                                    |                                                                              |                                                                |                                       |                                         |                                           |                             |
| Arson Module                                                                                                    |                                                                              |                                                                |                                       |                                         |                                           | CLOSE                       |
| The Arson module is an optional module. It is used whenever the Cause of Ignition is coded as "intentional" or "under investigation" without any distinction made as to whether or not a crime has occurred, or a determination of criminal intent. The Arson module may also be used when the fire is under investigation or in cases where the cause is "Undetermined after investigation." |                                                                              |                                                                |                                       |                                         |                                           |                             |
|                                                                                                    |                                                                              |                                                                |                                       |                                         | mouule.                                   |                             |
| Section A     Section A                                                                                                    |                                                                              | Section J                                                      | • BI                                  |                                         | •                                         | BIOCK M8                    |
| Section B     B                                                                                                    |                                                                              | Section K                                                      | • Bi                                  |                                         | •                                         | Section N                   |
| Section C     B                                                                                                    |                                                                              | Section L                                                      | • Bi                                  |                                         | •                                         |                             |
| Section D     Section D     Section D                                                                                                    | ection H •                                                                   |                                                                | • Bl                                  |                                         | •                                         |                             |
| Section E     Section E                                                                                                    |                                                                              | BIOCK M2                                                       | • Bl                                  |                                         | •                                         |                             |
| Number, Exposure<br>Number, Delete/Change                                                                                                    | and exposure. S<br>fields uniquely id                                        | Some fields in this<br>entify the incident.                    | section ar                            | re required                             | lent and ea                               | pleted. These               |
| Back to Top                                                                                                    |                                                                              |                                                                |                                       |                                         |                                           |                             |
| Section B: Agency<br>Referred To                                                                                                    | This section prov<br>referred to for fol                                     | vides space to ider<br>low-up investigation                    | ntify the agon.                       | gency, if a                             | ny, the inci                              | dent was                    |
| Back to Top                                                                                                    |                                                                              |                                                                |                                       |                                         |                                           |                             |
| Section C: Case Status                                                                                                    | This section prov                                                            | vides space to reco                                            | ord the cu                            | rrent statu                             | s of the inv                              | estigation.                 |
| Back to Top                                                                                                    | 1                                                                            |                                                                |                                       |                                         |                                           |                             |
| Section D: Availability<br>of Material First Ignited                                                                                                    | This section prov<br>the initial ignition                                    | <i>r</i> ides space to ider                                    | ntify the av                          | vailability o                           | of material                               | used to fuel                |
| Back to Top                                                                                                    | •                                                                            |                                                                |                                       |                                         |                                           |                             |
| Section E: Suspected<br>Motivation Factors                                                                                                    | This section prov<br>the subject(s) to                                       | vides space to doc<br>burn, or attempt to                      | ument the<br>b burn, an               | e suspecte<br>y real or p               | d stimulus<br>ersonnel p                  | that caused roperty.        |
| Back to Top                                                                                                    |                                                                              |                                                                |                                       |                                         |                                           |                             |
| Section F: Apparent<br>Group Involvement                                                                                                    | This section prov<br>to commit the ars<br>organization or a<br>organization. | vides space to indi<br>son act because o<br>is a means to pron | cate whet<br>f involvem<br>note the c | her the su<br>nent in a la<br>ause of a | spect(s) we<br>arger group<br>larger grou | ere motivated<br>or<br>p or |
| Back to Top                                                                                                    |                                                                              |                                                                |                                       |                                         |                                           |                             |

| NFIRS Overview | Screen | 1.16f1 |
|----------------|--------|--------|
| NFIRS Overview | Screen | 1.16f1 |

| Block G <sub>1</sub> : Entry Method                             | This block provides space to indicate how the offender(s) gained access to the property.                                                                                                    |
|-----------------------------------------------------------------|----------------------------------------------------------------------------------------------------|
| Back to Top                                                     |                                                                                                    |
| Block G <sub>2</sub> : Extent of Fire<br>Involvement on Arrival | This block provides space to indicate the fire department's observation of the extent of the fire's involvement when they arrived at the incident scene.                                                                                                    |
| Back to Top                                                     |                                                                                                    |
| Section H: Incendiary<br>Device                                 | This section provides space to identify the methods, devices, and fuel that were used to burn or attempt to burn, any real or personal property.                                                                                                    |
| Back to Top                                                     |                                                                                                    |
| Section I: Other<br>Investigative<br>Information                | This section provides space to record other investigative information pertinent to he case.                                                                                                    |
| Back to Top                                                     |                                                                                                    |
| Section J: Property<br>Ownership                                | This section provides space to indicate the ownership of the property involved in the arson.                                                                                                    |
| Back to Top                                                     |                                                                                                    |
| Section K: Initial<br>Observations                              | This section provides space to identify important initial observations made at the incident scene relating to the property's secure status or circumvention of the security systems, if present.                                                                                                    |
| Back to Top                                                     |                                                                                                    |
| Section L: Laboratory<br>Used                                   | This section provides space to identify the laboratory that conducted an analysis of the evidence.                                                                                                    |
| Back to Top                                                     |                                                                                                    |
| Block M <sub>1</sub> : Subject<br>Number                        | This block provides space to record the number assigned to each juvenile subject under age 18 involved in the fire's ignition in connection with an arson incident.                                                                                                    |
| Back to Top                                                     |                                                                                                    |
| Block M₂: Age                                                   | This block provides space to record the age of the subject in years.                                                                                                    |
| Back to Top                                                     |                                                                                                    |
| Block M₃: Gender                                                | This block provides space to identify the subject as male or female.                                                                                                    |
| Back to Top                                                     |                                                                                                    |
| Block M₄: Race                                                  | This block provides space to identify the subject as a certain race based on U.S. Census Bureau categories.                                                                                                    |
| Back to Top                                                     |                                                                                                    |
| Block M₅: Ethnicity                                             | This block provides space to identify the ethnicity of the subject. Ethnicity is an ethnic classification or affiliation. Ethnicity designates a population subgroup having a common cultural heritage, as distinguished by customs, characteristics, language, common history, etc. Currently "Hispanic" is the only U.S. Census Bureau classification. |
| Back to Top                                                     |                                                                                                    |

| NFIRS Overview | Screen | 1.16f2 |
|----------------|--------|--------|
| NFIRS Overview | Screen | 1.1612 |

| Block M <sub>6</sub> : Family Tlype | This block provides space to identify the subject's family type.                               |
|-------------------------------------|------------------------------------------------------------------------------------------------|
| Back to Top                         |                                                                                                |
| Block M <sub>7</sub> :              | This block provides space to record the stimulus and/or risk factors that were                 |
| Motivation/Risk Factors             | present and constituted a possible motivation for the subject(s) to burn, or                   |
|                                     | attempt to burn any real or personal property.                                                 |
| Back to Top                         |                                                                                                |
| Block M <sub>8</sub> : Disposition  | This block provides space to describe how the juvenile firesetter was handled                  |
| of Person Under 18                  | at the end of the incident.                                                                    |
| Back to Top                         |                                                                                                |
| Section N: Remarks                  | This section provides space for any other remarks that might be made                           |
|                                     | concerning the incident. A narrative description of the incident may be written in this block. |
| Back to Top                         |                                                                                                |

Screen 1.16g

### Supplemental Forms

CLOSE

The Supplemental Form should be used as a local option for recording additional persons or entities involved in the incident for those departments that use paper-based incident reporting. It adds flexibility to any incident report by expanding the ability to collect additional basic module data.

Click on one of the bullets below to learn more about the components of the Supplemental Forms module.

- Section K
- Block K<sub>1</sub>
- Block L<sub>1</sub>
- Block L<sub>2</sub>

| Section K: FDID, State,<br>Incident Date, Station<br>Number, Incident<br>Number, Exposure<br>Number, Delete/Change | This section provides space to identify the fire department and each incident<br>and exposure. Some fields in this section are required to be completed. These<br>fields uniquely identify the incident. |
|----------------------------------------------------------------------------------------------------|----------------------------------------------------------------------------------------------------|
| Back to Top                                                                                                    |                                                                                                    |
| Block K1: Person/Entity<br>Involved                                                                                | This block provides space to record the information about the company or agency occupying the property where the incident occurred. Collected information includes:                                      |
|                                                                                                    | <ul> <li>The full name of the person involved in the incident.</li> <li>The full name of the person involved in the incident.</li> </ul>                                                                 |
|                                                                                                    | <ul> <li>The full street and mailing address of the person or entity involved in the incident.</li> </ul>                                                                                                |
| Back to Top                                                                                                    |                                                                                                    |
| Block L <sub>1</sub> : Supplemental<br>Special Studies                                                             | This block provides space to collect information that is of special interest for a defined period.                                                                                                    |
| Back to Top                                                                                                    |                                                                                                    |
| Block L <sub>2</sub> : Remarks                                                                                     | This block provides space for any other remarks that might be made concerning the incident. A narrative description of the incident may be written in this block.                                        |
| Back to Top                                                                                                    |                                                                                                    |

Screen 1.17

| NFIRS Overv      | view                                                  |                                                                                    |                        |                                      |                                                              |  |  |
|------------------|-------------------------------------------------------|------------------------------------------------------------------------------------|------------------------|--------------------------------------|--------------------------------------------------------------|--|--|
| USFA             |                                                       |                                                                                    |                        |                                      |                                                              |  |  |
| Logo             | Main Menu                                             | Help                                                                               | Glossary               |                                      |                                                              |  |  |
| Tutorial<br>Menu | How Are Data                                          | a Proces                                                                           | ssed in NFIR           | <u>S 5.0</u> ? (Screen 5 of 8)       |                                                              |  |  |
| Task List        | Data Input lo                                         | cally                                                                              |                        |                                      | Graphic: Photo of firefighter sitting at                     |  |  |
| FAQs             | The data colle<br>the call by the                     | ction pro<br>dispatc                                                               | ocess actually<br>her. | y begins with the initial receipt of | computer inputting<br>data into NFIRS.<br>Eirefighter should |  |  |
| Manuals          | The company                                           | officer a                                                                          | nd/or the inci         | dent commander collects the          | look like he/she just                                        |  |  |
| Samples          | necessary fiel incident ends.                         | necessary field notes and completes the report or reports after the incident ends. |                        |                                      |                                                              |  |  |
| Tools            | After respondi<br>the appropriat                      | (dirty, smoky,<br>disheveled.). with a                                             |                        |                                      |                                                              |  |  |
|                  | The n                                                 | The nature of the call                                                             |                        |                                      |                                                              |  |  |
|                  | The actions firefighters took in response to the call |                                                                                    |                        |                                      | background.                                                  |  |  |
|                  | The re                                                | esult                                                                              |                        |                                      |                                                              |  |  |
|                  |                                                       |                                                                                    |                        |                                      |                                                              |  |  |
| Click on the     | Next arrow to                                         | continu                                                                            | е.                     |                                      |                                                              |  |  |
|                  |                                                       |                                                                                    |                        |                                      |                                                              |  |  |

# **Programming Notes:**

Screen 1.18

| NFIRS Overv      | view                         |                    |                                |                                |                        |               |
|------------------|------------------------------|--------------------|--------------------------------|--------------------------------|------------------------|---------------|
| USFA             |                              |                    |                                |                                |                        |               |
| Logo             | Main Menu                    | Help               | Glossary                       |                                |                        |               |
| Tutorial<br>Menu | How Are Data                 | a Proce            | ssed in NFIR                   | <u>S 5.0</u> ? (Screen 6 of 8) | $\sim$                 | $\Rightarrow$ |
| Task List        | Data Suppler                 | nented             | by Other Age                   | encies                         |                        |               |
| FAQs             | Agencies othe                | er than th         | ne fire departr                | ment may supplement the in     | itial data collection: |               |
| Manuals          | Roll your mo<br>supplement l | use ove<br>NFIRS d | er the agency<br>ata collectio | names listed below to lean.    | arn more about ho      | w they        |
| Samples          | Hospitals an                 | d the M            | edical Exami                   | ner                            |                        |               |
| Tools            | Law Enforce                  | ment Ag            | gencies                        |                                |                        |               |
| Links            | Offices of En                | nergeno            | y Manageme                     | ent                            |                        |               |
|                  |                              |                    |                                |                                |                        |               |
|                  |                              |                    |                                |                                | Û                      | $\square$     |
| Click on the     | Next arrow to                | continu            | e.                             |                                |                        |               |

### **Programming Notes:**

All of the text boxes on this screen are rollover objects. Display the information shown below when the mouse is rolled over the rollover object:

Hospitals and the Medical Examiner

The medical examiner or hospital can be contacted for followup reports on casualties that must be changed to fatalities.

### Law Enforcement Agencies

Law enforcement agencies may provide additional information on the cause of the fire if a crime is involved.

# **Offices of Emergency Management**

Offices of emergency management can also provide information that may supplement the initial data collection.

| NFIRS Over       | view                         |                       |                     |                                                     |                   |                     |
|------------------|------------------------------|-----------------------|---------------------|-----------------------------------------------------|-------------------|---------------------|
| USFA             |                              |                       |                     |                                                     |                   |                     |
| Logo             |                              | <b>-</b>              |                     |                                                     |                   |                     |
|                  | Main Menu                    | Help                  | Glossary            |                                                     |                   |                     |
| Tutorial<br>Menu | How Are Data                 | a Proces              | ssed in NFIR        | <u>S 5.0</u> ? (Screen 7 of 8)                      | $\bigcirc$        | $\Rightarrow$       |
| Task List        | Data Consoli                 | dated b               | y the State         |                                                     | Graphic: Per      | rson in<br>arshal's |
| FAQs             | The State Fire consolidation | e Marsha<br>of the co | al or an equivation | alent office oversees the<br>and can coordinate the | office working    | g at a<br>h         |
| Manuals          | collection of d              | ata with              | other State a       | gencies.                                            | NFIRS scree       | n on the<br>a faded |
| Samples          | their needs us               | ing the l             | Federal Clien       | Tool or third-party software.                       | image of a st     | ate<br>na in the    |
| Tools            | State data are               | then pa               | ssed electror       | ically to the national level.                       | background.       | 3                   |
| Links            |                              |                       |                     |                                                     |                   |                     |
|                  |                              |                       |                     |                                                     |                   |                     |
|                  |                              |                       |                     |                                                     | -                 | i. in               |
|                  |                              |                       |                     |                                                     | $\overline{\Box}$ | $\square$           |
| Click on the     | Next arrow to                | continu               | е.                  |                                                     |                   |                     |
| Programmin       | g Notes:                     |                       |                     |                                                     |                   |                     |

Screen 1.20

| NFIRS Over                                                                                                    | view                                                 |                         |                                  |                                                                                                   |  |  |  |
|----------------------------------------------------------------------------------------------------|------------------------------------------------------|-------------------------|----------------------------------|---------------------------------------------------------------------------------------------------|--|--|--|
|                                                                                                    | Main Menu                                            | Heln                    | Glossary                         |                                                                                                   |  |  |  |
| Tutorial                                                                                                    | Main Mena                                            | пср                     | Olossaly                         |                                                                                                   |  |  |  |
| Menu                                                                                                    | How Are Data Processed in NFIRS 5.0? (Screen 8 of 8) |                         |                                  |                                                                                                   |  |  |  |
| Task List                                                                                                    | Data Stored a                                        | and Use                 | d Nationally                     |                                                                                                   |  |  |  |
| FAQs                                                                                                    | Data are store<br>USFA. Data s                       | ed in indi<br>stored in | vidual State p<br>the national ( | partitions in the national database maintained by the database are available to a wide variety of |  |  |  |
| Manuals                                                                                                    | government a                                         | gencies                 | and organiza                     | tions.                                                                                            |  |  |  |
| Samples                                                                                                    | Roll your mo information.                            | use ove                 | r the logos a                    | and seals of these organizations for more                                                         |  |  |  |
| Tools                                                                                                    |                                                      |                         |                                  |                                                                                                   |  |  |  |
| Links                                                                                                    |                                                      | $\mathcal{I}$           |                                  |                                                                                                   |  |  |  |
|                                                                                                    |                                                      |                         |                                  |                                                                                                   |  |  |  |
|                                                                                                    |                                                      |                         |                                  |                                                                                                   |  |  |  |
| Click on the                                                                                                    | Next arrow to                                        | continu                 | е.                               |                                                                                                   |  |  |  |
|                                                                                                    |                                                      |                         |                                  |                                                                                                   |  |  |  |
| Graphics:                                                                                                    |                                                      |                         |                                  |                                                                                                   |  |  |  |
| Create graphics showing the seal or logo of each of the following organizations. Links to Web sites for each organization are in the Links section.                                                                                                    |                                                      |                         |                                  |                                                                                                   |  |  |  |
| U.S. Consumer Product Safety Commission<br>International Association of Fire Chiefs<br>International Association of Firefighters<br>National Fire Protection Association<br>National Association of State Fire Marshals<br>National Highway Traffic Safety Administration<br>National Volunteer Fire Council<br><b>Programming Notes</b> : |                                                      |                         |                                  |                                                                                                   |  |  |  |
| Each seal or logo in the graphic is a rollover object. Display the name of the organization when the mouse is moved over the logo or seal of the organization.                                                                                                    |                                                      |                         |                                  |                                                                                                   |  |  |  |

U.S. Consumer Product Safety Commission

International Association of Fire Chiefs

International Association of Firefighters

National Fire Protection Association

National Association of State Fire Marshals

National Highway Traffic Safety Administration

National Volunteer Fire Council

Screen 1.21

| NFIRS Over       | view            |               |              |                                                                  |                     |               |  |
|------------------|-----------------|---------------|--------------|------------------------------------------------------------------|---------------------|---------------|--|
| USFA             | Main Menu       | Help          | Glossary     |                                                                  |                     |               |  |
| Tutorial<br>Menu | What Does a     | n Incide      | nt Look Like | in NFIRS 5.0?                                                    | $\Leftrightarrow$   | $\Rightarrow$ |  |
| Task List        | Fire Incident   | Scenari       | os           |                                                                  |                     |               |  |
| FAQs             | Click on the    | bullets k     | elow to view | v the scenarios and to see the<br>reens using the Federal Client | Graphic: Collage of |               |  |
| Manuals          | Tool.           | Tool.         |              |                                                                  |                     |               |  |
| Samples          | Conta     Struc | fire; and a c | ar wreck.    |                                                                  |                     |               |  |
| Tools            | • EMS           | Incident      |              |                                                                  |                     |               |  |
| Links            |                 |               |              |                                                                  |                     |               |  |
|                  |                 |               |              |                                                                  | _                   |               |  |
|                  |                 |               |              |                                                                  | Ŷ                   | $\Rightarrow$ |  |
| Click on the     | Next arrow to   | continu       | e.           |                                                                  |                     |               |  |

# Programming Notes:

Link each of the bullets on this screen to a popup window. Display the information on the following pages as follows: Contained Fire Incident: Screen 1.22 Structure Fire Incident: Screen 1.23 EMS Incident: Screen 1.24

Screen 1.22

| Contained Fire Incide                            | CLOSE                                                                                                    |                                                 |
|--------------------------------------------------|----------------------------------------------------------------------------------------------------|-------------------------------------------------|
| Review the Contained screen to see how the Tool. | Fire scenario below and then click on the module icons to the incident would appear after entry into NFIRS 5.0 using the Fed                                                                                                    | left of the<br>leral Client                     |
| Basic<br>(Required)                              | <b>Dispatch Information:</b> Engines 23 and 12, Ladder 2, and Battalie to a fire at 112 Main Street, Mill City, WI 12345 on Saturday, May 1513 hours. Crews arrived at 1518 to find smoke coming from the house.                                                                                      | on 2 responded<br>26, 2001, at<br>e rear of the |
| Personnel<br>(Optional)                          | Actions Taken:<br>Crew from E-23 entered the house to find that the smoke was com<br>kitchen area as a result of unattended cooking. The incident was<br>pot on the stove. E-23 removed the pot from the stove while Ladd<br>established ventilation.                                                 | ning from the<br>confined to the<br>ler 2       |
| Apparatus<br>(Optional)                          | Damage Information:<br>Damage was confined to the pot and the food with minimal smoke<br>kitchen area. The homeowner, Ms. Sally Jones, reported that the<br>alerted her about the fire. The value of the property was set at \$18<br>contents at \$47,000. There was no loss as a result of the fire. | damage in the<br>smoke detector<br>85,000 and   |
|                                                  | <b>Incident Cleared:</b> The incident was controlled at 1530 and the un 1620. There was no mutual aid received nor were there any injuriexposures.                                                                                                    | its cleared at<br>es or                         |
|                                                  | <b>Incident Number:</b> This incident was assigned #0100181. The sh<br>C platoon, District #112, with a one-alarm assignment.                                                                                                    | nift on duty was                                |

# Graphics:

Use the module icons developed for the Required Modules Screen and the Optional Modules Screen. **Programming Notes:** 

The area of the screen where the scenario is displayed is scrollable.

The scenario is based on page SM 3-71 (NFIRS Program Management Student Manual.) Clicking on each module icon displays a new, scrollable browser window with screen captures showing the Federal Client Tool module screens needed to report the incident.

Screen 1.23

| Structure Fire Inciden                                                                                                    | CLOSE                                                                                                    |                                                                                                 |  |  |  |  |
|----------------------------------------------------------------------------------------------------|----------------------------------------------------------------------------------------------------|-------------------------------------------------------------------------------------------------|--|--|--|--|
| Review the Structure Fire scenario below and then click on the module icons to the left of the screen to see how the incident would appear after entry into NFIRS 5.0 using the Federal Client |                                                                                                    |                                                                                                 |  |  |  |  |
| Basic<br>(Required)                                                                                                    | <b>Dispatch Information</b><br>The East Wind, Wisconsin FD (FDID TR100) was dispatched and<br>two engines, one truck, and a Deputy Chief (12 personnel total) at<br>December 25, 2000 to a building fire at 1326 Market Street (zip co<br>personnel had arrived by 0242.                                                                                                    | responded with<br>0236 on<br>de 12345.). All                                                    |  |  |  |  |
| Structure<br>(Required)<br>Personnel<br>(Optional)                                                                                                    | <ul> <li>Action Taken</li> <li>Engine 422 reported a 2,000 square foot, two-story single-fam<br/>Fire was showing from the first floor. Crew advanced a 1-3/4"<br/>and searched for occupants. Truck 42 split into two crews. Or<br/>performed search and rescue and the other performed ventilat<br/>crews then performed salvage and overhaul.</li> <li>Engine 425 put down a supply line to Engine 422 and took a h<br/>crew took a 1-3/4" line to the second floor and found that the fi<br/>extended (through balloon framing and combustible insulation)<br/>bedroom.</li> <li>The fire was under control at 0301.</li> </ul> | ily dwelling.<br>line to the fire<br>ne crew<br>tion. Both<br>ydrant. The<br>re had<br>) into a |  |  |  |  |
| Apparatus<br>(Optional)                                                                                                    | <b>Damage Assessment</b><br>All family members escaped the fire when they heard the smoke d<br>occupant of the house stated later that he had been on the sofa dr<br>watching television, and smoking. He left the ashtray on the sofa<br>to bed at 1:00 a.m.                                                                                                    | etectors. The<br>inking alcohol,<br>when he went                                                |  |  |  |  |
|                                                                                                    | <b>Damage Information</b><br>The investigator determined that the fire started in the living room was located. It appeared that the ashtray fell into the sofa cushion smoldering cigarette started the fire. Building property loss was es \$65,000; loss to contents \$15,000. Mr. Robert Thomas was the re occupant of the home and his phone number is 888/555-5555. The Develop Corporation of Parrot Island, Florida. Their phone number 8888. Ms. Laurie Burnetti of Mango Drive is their agent.                                                                                                    | where the sofa<br>is and a<br>stimated at<br>corded<br>ie owner is P&K<br>er is 888/235-        |  |  |  |  |
|                                                                                                    | <b>Incident Cleared</b><br>All personnel cleared by 0350.                                                                                                    |                                                                                                 |  |  |  |  |
|                                                                                                    | Incident Number<br>This incident was assigned #0006231.                                                                                                    |                                                                                                 |  |  |  |  |

### Graphics:

Use the module icons developed for the Required Modules Screen and the Optional Modules Screen. **Programming Notes:** 

The area of the screen where the scenario is displayed is scrollable.

Clicking on each module icon displays a new, scrollable browser window with screen captures showing the Federal Client Tool module screens needed to report the incident.

Screen 1.24

| EMS Incident: EMS A                                                                                                    | CLOSE                                                                                                    |                                                    |  |  |  |  |
|----------------------------------------------------------------------------------------------------|----------------------------------------------------------------------------------------------------|----------------------------------------------------|--|--|--|--|
| Review the EMS scenario below and then click on the module icons to the left of the screen to see how the incident would appear after entry into NFIRS 5.0 using the Federal Client Tool. |                                                                                                    |                                                    |  |  |  |  |
| Basic                                                                                                    | <b>Dispatch Information:</b> Fire department engine and heavy rescue<br>Basic dispatched to 4125 North Vine Avenue, Taylor, WI 12345 at<br>April 21, 2001 to an auto accident. Crews arrived at 1218 and rea<br>at 1220. | e with an EMT-<br>1215 hours on<br>ched the victim |  |  |  |  |
| (Required)<br>EMS                                                                                                    | Victim Information:<br>One 60-year-old Hispanic male trapped between the steering whe<br>Alert and complained of severe neck and chest pain. Broken arm.<br>having had a few drinks just prior to the accident.          | el and seat.<br>Admitted to                        |  |  |  |  |
| (Optional)                                                                                                    | Actions Taken:<br>A "C" collar applied to assist in immobilizing his spine prior to the e<br>Oxygen administered for his chest pain. Splinted broken arm after<br>removed from the vehicle.                              | extrication.<br>r victim                           |  |  |  |  |
| (Optional)                                                                                                    | <b><u>Transport</u></b> : Transported to the nearest emergency care facility by department ALS ambulance at 1235.                                                                                                    | the fire                                           |  |  |  |  |
| Apparatus<br>(Optional)                                                                                                    | Incident Cleared: Incident cleared at 1245 hours.<br>Incident Number: This incident was assigned #0100789.                                                                                                    |                                                    |  |  |  |  |

### Graphics:

Use the module icons developed for the Required Modules Screen and the Optional Modules Screen. Programming Notes:

The area of the screen where the scenario is displayed is scrollable.

The scenario is based on page SM 3-75 (NFIRS Program Management Student Manual.)

Clicking on each module icon displays a new, scrollable browser window with screen captures showing the Federal Client Tool module screens needed to report the incident.

| NFIRS Overview                                                                                                    |                                                   | Screen         | 1.24a       |  |  |  |  |  |
|----------------------------------------------------------------------------------------------------|---------------------------------------------------|----------------|-------------|--|--|--|--|--|
|                                                                                                    |                                                   |                |             |  |  |  |  |  |
| EMS Incident – Basic Module (Required)                                                                                                    |                                                   |                |             |  |  |  |  |  |
| Compare the EMS scenario with the completed screens of the Basic Module. Use the Previous Screen and Next Screen Buttons to scroll through the different screens in the module. |                                                   |                |             |  |  |  |  |  |
| NOTES: Section A is com                                                                                                    | eted first. Only the yellow fields                | Basic          | Nové        |  |  |  |  |  |
| are required.                                                                                                    | Screen                                            | Screen I       | Screen      |  |  |  |  |  |
| Incident Description:                                                                                                    | Section A A Incident Key FUID State Incident Data |                | ×           |  |  |  |  |  |
| Dispatch Information:                                                                                                    | 12345 Training Area T 04/21/1998 9800789          | 134<br>Station |             |  |  |  |  |  |
| Fire department engine and heavy rescue with                                                                                                    | FDID fire dept one                                |                | No Activity |  |  |  |  |  |
| an EMT-Basic                                                                                                    | Last Exported                                     |                |             |  |  |  |  |  |
| North Vine Avenue                                                                                                    | Last Saved Date Last Saved By                     |                |             |  |  |  |  |  |
| Taylor, WI 12345 at                                                                                                    | Creation Date Created By                          |                |             |  |  |  |  |  |
| 1215 hours on April 21,                                                                                                    | Kathleen Stell                                    |                |             |  |  |  |  |  |
| 2001 to an auto                                                                                                    |                                                   | ок             | Cancel      |  |  |  |  |  |
| arrived at 1218 and                                                                                                    | Alpha-Numeric (Length: 3)                         |                | 22          |  |  |  |  |  |
| reached the victim at 1220.                                                                                                    | Enlarge                                           |                |             |  |  |  |  |  |

The left area of the screen where the scenario is displayed is scrollable.

Clicking the previous and next screen buttons takes the user to the previous or next screen capture for the Basic Module. Change the screen number as the screen view moves forward or backward.

Clicking the Enlarge Button brings up a new popup window with an enlarged version of the screen capture.

| NFIRS Overview                                                                                                    |                           |                                                                                                    |                                                                    | Screen                                                                                                    | 1.24b     |
|----------------------------------------------------------------------------------------------------|---------------------------|----------------------------------------------------------------------------------------------------|--------------------------------------------------------------------|----------------------------------------------------------------------------------------------------|-----------|
|                                                                                                    |                           |                                                                                                    |                                                                    | ·<br>                                                                                                    |           |
| EMS Incident – Basic Mo                                                                                                    | dule (R                   | equired)                                                                                                    |                                                                    |                                                                                                    | CLOSE     |
| Compare the EMS scena<br>Screen and Next Screen                                                                                                    | rio with<br>Buttons       | the completed screens of<br>to scroll through the diffe                                                                                                    | the Basic Module<br>erent screens in th                            | . Use the<br>ne module                                                                                                    | Previous  |
| <b>NOTES:</b> Appropriate secti<br>completed next. Fields tha<br>a pull-down selection list to<br>Incident Type).                                                                                                    | ◀<br>Previous S<br>Screen | Basic<br>creen 2                                                                                                    | Next<br>Screen                                                     |                                                                                                    |           |
|                                                                                                    |                           | Basic Module                                                                                                    |                                                                    | f                                                                                                    |           |
| Incident Description:<br>Dispatch Information:<br>Fire department engine<br>and heavy rescue with<br>an EMT-Basic<br>dispatched to 4125<br>North Vine Avenue,<br>Taylor, WI 12345 at<br>1215 hours on April 21,<br>2001 to an auto<br>accident. Crews<br>arrived at 1218 and<br>reached the victim at<br>1220. |                           | Sections B - E Sections F - J Section K1 Section B Location Address Type Street address Number/Mile St. Prefix At125 North Address Provi At125 North Taylor Cross Street or Directions, as Applicable C Incident Type 352 Extraction of victim(s) from vehicle Their FDID FDID State Incident Numl E1 Dates and Times PID State Alarm O4/21/1996 O4/21/1996 O4/21/1996 O4/21/1996 Upper Case (Length: 2) | A K2 Section L - M Special Study ded on Wildland Form Census Tract | Street Type S<br>Avenue 2<br>2<br>7<br>7<br>8<br>7<br>8<br>8<br>8<br>8<br>9<br>9<br>9<br>9<br>9<br>9<br>9<br>9<br>9<br>9<br>9<br>9 | At Suffix |

The left area of the screen where the scenario is displayed is scrollable.

Clicking the previous and next screen buttons takes the user to the previous or next screen capture for the Basic Module. Change the screen number as the screen view moves forward or backward.

Clicking the Enlarge Button brings up a new popup window with an enlarged version of the screen capture.

| NFIRS Overview                                                                                                    |                                                                       |                                                                                                    |                                                                                                    | Screen                                                           | 1.24c              |  |  |
|----------------------------------------------------------------------------------------------------|-----------------------------------------------------------------------|----------------------------------------------------------------------------------------------------|----------------------------------------------------------------------------------------------------|------------------------------------------------------------------|--------------------|--|--|
|                                                                                                    |                                                                       |                                                                                                    |                                                                                                    |                                                                  |                    |  |  |
| EMS Incident – Basic Module                                                                                                    | EMS Incident – Basic Module (Required) CLOSE                          |                                                                                                    |                                                                                                    |                                                                  |                    |  |  |
| Compare the EMS scenario with the completed screens of the Basic Module. Use the Previous Screen and Next Screen Buttons to scroll through the different screens in the module.                                                                                                    |                                                                       |                                                                                                    |                                                                                                    |                                                                  |                    |  |  |
| <b>NOTES:</b> Notice that when the co<br>description is also entered into the<br>this EMS incident only Section B                                                                                                    | ode is selected, the<br>ne field on the screen<br>I-J are applicable. | n. For <b>Previo</b><br>Scree                                                                                                    | us Sc<br>en                                                                                          | asic<br>reen 3                                                   | Next<br>Module     |  |  |
|                                                                                                    | Basic Module                                                          |                                                                                                    |                                                                                                    |                                                                  |                    |  |  |
| Incident Description:                                                                                                    | Sections B - E Sections F - J Se                                      | ection K1 Section K2 Section L -                                                                                                    | M Special Study                                                                                      |                                                                  |                    |  |  |
| Dispatch Information:<br>Fire department engine<br>and heavy rescue with<br>an EMT-Basic<br>dispatched to 4125<br>North Vine Avenue,<br>Taylor, WI 12345 at<br>1215 hours on April 21,<br>2001 to an auto<br>accident. Crews<br>arrived at 1218 and<br>reached the victim at<br>1220. | F Action Taken                                                        | Add Description Emergency medical services, Extricate, disentangle Transport person Apparatus Personnel 0 0 0 6 0 6 0 5 5 5 5 5 5 123  Enlarge | H1 Casualties None Fire Service Civilian H2 Detector H3 HazMat Relea I Mixed Use 960 Street 45 TR 04 | Fatal       No         0       0         0       1         issed | Next Tab<br>Cancel |  |  |

The left area of the screen where the scenario is displayed is scrollable.

Clicking the previous and next screen buttons takes the user to the previous or next screen capture for the Basic Module. At the last screen for the Basic Module, the Next Screen button will continue to the first screen of the next module. Change the screen number as the screen view moves forward or backward.

Clicking the Enlarge Button brings up a new popup window with an enlarged version of the screen capture.

| NFIRS Overview                                                                                                    |                                                                                                    | Screen 1.24d                  |  |  |  |  |  |
|----------------------------------------------------------------------------------------------------|----------------------------------------------------------------------------------------------------|-------------------------------|--|--|--|--|--|
|                                                                                                    |                                                                                                    |                               |  |  |  |  |  |
| EMS Incident – EMS Module (Optional) CLOSE                                                                                                    |                                                                                                    |                               |  |  |  |  |  |
| Compare the EMS scena<br>Screen and Next Screen                                                                                                    | o with the completed screens of the EMS Module.<br>Buttons to scroll through the different screens in th                                                                                                    | Use the Previous<br>e module. |  |  |  |  |  |
| <b>NOTES:</b> The EMS module<br>information about the EMS<br>Module.                                                                                                    | ncludes fields to capture detailed ncident not covered in the Basic Screen                                                                                                    | EMS<br>creen 1 Next<br>Screen |  |  |  |  |  |
|                                                                                                    | SEMS Module                                                                                                    |                               |  |  |  |  |  |
| Incident Description:                                                                                                    | Sections C - H Sections I - N                                                                                                    | ion                           |  |  |  |  |  |
| Dispatch Information:<br>Fire department engine<br>and heavy rescue with<br>an EMT-Basic<br>dispatched to 4125<br>North Vine Avenue,<br>Taylor, WI 12345 at<br>1215 hours on April 21,<br>2001 to an auto<br>accident. Crews<br>arrived at 1218 and | C Date     Date     Time       Time Arrived At Patient     04/21/1998     12:20:00       Time of Patient Transfer     04/21/1998     12:35:00       E Age or Date of Birth     Date of Birth       Age     0     Months (Infants)       E2 Gender     F1 Race     F2 Eth       1     Male     1       Other Factors     G2 Other Factors       Add     1     Accidental       3     Possibly impaired by alco | icity<br>Hispanic             |  |  |  |  |  |
| reached the victim at 1220.                                                                                                    | H1 Body Site of Injury Add Code Description Code                                                                                                    | Add                           |  |  |  |  |  |
|                                                                                                    | 2     Neck & shoulder       3     Thorax, includes chest a       5     Spine                                                                                                    | Dislocate/fracture            |  |  |  |  |  |
|                                                                                                    | H3 Cause of Illness/Injury 29 Motor vehicle accident                                                                                                    |                               |  |  |  |  |  |
|                                                                                                    |                                                                                                    | Previous Tab Next Tab         |  |  |  |  |  |
|                                                                                                    |                                                                                                    | OK Cancel                     |  |  |  |  |  |
|                                                                                                    | Enlarge                                                                                                    |                               |  |  |  |  |  |

The left area of the screen where the scenario is displayed is scrollable.

Clicking the previous and next screen buttons takes the user to the previous or next screen capture for the EMS Module. Change the screen number as the screen view moves forward or backward.

Clicking the Enlarge Button brings up a new popup window with an enlarged version of the screen capture.

| NFIRS Overview                                                                                                    |                                                                                                    | Screen 1.24e |  |  |  |  |  |  |
|----------------------------------------------------------------------------------------------------|----------------------------------------------------------------------------------------------------|--------------|--|--|--|--|--|--|
|                                                                                                    |                                                                                                    |              |  |  |  |  |  |  |
| EMS Incident – EMS Module (Optional) CLOSE                                                                                                    |                                                                                                    |              |  |  |  |  |  |  |
| Compare the EMS scenario with the completed screens of the EMS Module. Use the Previous Screen and Next Screen Buttons to scroll through the different screens in the module.                                                                                |                                                                                                    |              |  |  |  |  |  |  |
| NOTES: The EMS module also provides fields to record procedures used and other pertinent medical condition data.<br>Previous Screen 2 Next Module                                                                                                    |                                                                                                    |              |  |  |  |  |  |  |
|                                                                                                    | EMS Module                                                                                                    |              |  |  |  |  |  |  |
| Incident Description:<br>Dispatch Information:                                                                                                    | Sections C - H Sections I - N I Procedures Used Add Add                                                                                                    | Add          |  |  |  |  |  |  |
| Fire department engine<br>and heavy rescue with<br>an EMT-Basic<br>dispatched to 4125<br>North Vine Avenue,<br>Taylor, WI 12345 at<br>1215 hours on April 21,<br>2001 to an auto<br>accident. Crews<br>arrived at 1218 and<br>reached the victim at<br>1220. | Code       Description         13       Extrication         14       Oxygen therapy         22       Spinal immobilization         23       Splinted extremities         K       Cardiac Arrest         Add       Imitial Level of Provide         Code       Description         K       Code         Code       Description         Pre-Arrival Arrest Details       Add         Code       Description         Initial Arrest Rhythm       Imitial Arrest Rhythm         Initial Arrest Rhythm       Imitial Arrest Rhythm |              |  |  |  |  |  |  |

The left area of the screen where the scenario is displayed is scrollable.

Clicking the previous and next screen buttons takes the user to the previous or next screen capture for the EMS Module. At the last screen for the Basic Module, the Next Screen button will continue to the first screen of the next module. Change the screen number as the screen view moves forward or backward.

Clicking the Enlarge Button brings up a new popup window with an enlarged version of the screen capture.

| EMS Incident - Personnel Module (Optional)       CLOSE         Compare the EMS scenario with the completed screens of the Personnel Module. Use the Previous Screen and Next Screen Buttons to scroll through the different screens in the module.         NOTES: The OPTIONAL Personnel Module was also filled out for this EMS incident.       Personnel Screen 1         Incident Description:       Previous Screen with an EMT-Basic dispatch Information: Fire department enginations: Fire department engination and heavy rescue with an EMT-Basic dispatched to 4125 North Vine Avenue, Taylor, WI 12345 at 1215 hours on April 21, 2001 to an auto accident. Crews arrived at 1218 and reached the victim at 1220.       Image: Previous Taken and the sched the victim at 1218 and reached the victim at 1220.                                                                                                    | NFIRS Overview                                                                                                    |                    |                                                                                                    |                                                                                                    | Screen                                                                                                    | 1.24f                     |
|----------------------------------------------------------------------------------------------------|----------------------------------------------------------------------------------------------------|--------------------|----------------------------------------------------------------------------------------------------|----------------------------------------------------------------------------------------------------|----------------------------------------------------------------------------------------------------|---------------------------|
| EMS Incident – Personnel Module (Optional)       CLOSE         Compare the EMS scenario with the completed screens of the Personnel Module. Use the Previous Screen and Next Screen Buttons to scroll through the different screens in the module.         NOTES: The OPTIONAL Personnel Module was also filled ut for this EMS incident.       Personnel Screen I       Personnel Screen I       Personnel Screen I       Personnel Screen I       Personnel Screen I       Personnel Screen I       Personnel Module was also filled         Incident Description:       Image: Personnel Module was also filled Image: Personnel Module was also filled Image: Personnel Modu                                                                                                    |                                                                                                    |                    |                                                                                                    |                                                                                                    | ·                                                                                                    |                           |
| Compare the EMS scenario with the completed screens of the Personnel Module. Use the Previous Screen and Next Screen Buttons to scroll through the different screens in the module.         NOTES: The OPTIONAL Personnel Module was also filled ut for this EMS incident.         Personnel Screen 1         Personnel Screen 1         Next Module         Incident Description:         Dispatch Information:         Dispatch Information:         Fire department engine and heavy rescue with an EMT-Basic dispatched to 4125 North Vine Avenue, Taylor, WI 12345 at 1215 hours on April 21, 2001 to an auto accident. Crews arrived at 1218 and reached the victim at 1220.       Personnel Actions Taken         Order       Order         20       Previous Screen 1                                                                                                    | EMS Incident – Personne                                                                                                    | el Mod             | ule (Optional)                                                                                                    |                                                                                                    |                                                                                                    | CLOSE                     |
| NOTES: The OPTIONAL Personnel Module was also filled<br>out for this EMS incident.       Personnel<br>Screen 1       Next<br>Next<br>Module         Incident Description:       Dispatch Information:<br>Fire department engine<br>and heavy rescue with<br>an EMT-Basic<br>dispatched to 4125<br>North Vine Avenue,<br>Taylor, WI 12345 at<br>1215 hours on April 21,<br>2001 to an auto<br>accident. Crews<br>arrived at 1218 and<br>reached the victim at<br>1220.       Image: Similar and Similar and Similar an                                                                                                    | Compare the EMS scena<br>Previous Screen and Ne                                                                                                    | rio wit<br>kt Scre | th the completed screens o<br>een Buttons to scroll throug                                                                                                    | f the Personnel Mo<br>gh the different scro                                                                                                    | dule. Use<br>eens in the                                                                                            | the<br>module.            |
| Incident Description:<br>Dispatch Information:<br>Fire department engine<br>and heavy rescue with<br>an EMT-Basic<br>dispatched to 4125<br>North Vine Avenue,<br>Taylor, WI 12345 at<br>1215 hours on April 21,<br>2001 to an auto<br>accident. Crews<br>arrived at 1218 and<br>reached the victim at<br>1220.<br>Personnel Personnel II Number Personnel II Number Personnel III Number Personnel III Number Personnel III Nu                                                                                                    | <b>NOTES:</b> The OPTIONAL F<br>out for this EMS incident.                                                                                                    | Person             | nel Module was also filled                                                                                                    | Previous So<br>Screen                                                                                                    | rsonnel<br>creen 1                                                                                                  | Next<br>Module            |
| Incident Description:         Dispatch Information:         Fire department engine         and heavy rescue with         an EMT-Basic         dispatched to 4125         North Vine Avenue,         Taylor, WI 12345 at         1215 hours on April 21,         2001 to an auto         accident. Crews         arrived at 1218 and         reached the victim at         1220.                                                                                                    | 1                                                                                                    |                    | Apparatus Module                                                                                                    |                                                                                                    |                                                                                                    |                           |
| Dispatch Information:<br>Fire department engine<br>and heavy rescue with<br>an EMT-Basic<br>dispatched to 4125<br>North Vine Avenue,<br>Taylor, WI 12345 at<br>1215 hours on April 21,<br>2001 to an auto<br>accident. Crews<br>arrived at 1218 and<br>reached the victim at<br>1220.<br>Personnel Actions Taken<br>Personnel Actions Taken<br>Code<br>Description<br>Code<br>Description<br>Code<br>Description<br>Previou: The<br>New Detete Previou: Hest<br>Add<br>Code<br>Description<br>Code<br>Description<br>Code<br>Description<br>Code<br>Description<br>Code<br>Description<br>Code<br>Description<br>Code<br>Code<br>Description<br>Code<br>Code<br>Code<br>Description<br>Code<br>Code | Incident Description:                                                                                                    |                    | Apparatus Personnel                                                                                                    |                                                                                                    |                                                                                                    |                           |
| Enlarge                                                                                                    | <b>Dispatch Information:</b><br>Fire department engine<br>and heavy rescue with<br>an EMT-Basic<br>dispatched to 4125<br>North Vine Avenue,<br>Taylor, WI 12345 at<br>1215 hours on April 21,<br>2001 to an auto<br>accident. Crews<br>arrived at 1218 and<br>reached the victim at<br>1220. |                    | ID Number       Position         45456       LT         First Name       Gustav         Mary       J         Peter       D         Tyrone       W         Juan       R         Maria       M         ©       of ©         Personnel Actions Taken       Code         23       30         31       34         Image: State of the state of the state of the | MI Last Name<br>P Anderson<br>MI Smith<br>Rogers<br>Paterno<br>Gonzale<br>Anselm<br>New Delete Previo<br>Extricate, disentangle<br>Emergency medical servic<br>Provide first aid & check fo<br>Transport person | Last Name Last Name Last Name Solution Last Name Add Scription Res, other rinjuries Previous Tab OK 4/21/1998 98007 | Next Tab<br>Cancel<br>123 |

The left area of the screen where the scenario is displayed is scrollable.

Clicking the previous and next screen buttons takes the user to the previous or next screen capture for the Personnel Module. At the last screen for the Personnel Module, the Next Screen button will continue to the first screen of the next module. Change the screen number as the screen view moves forward or backward.

Clicking the Enlarge Button brings up a new popup window with an enlarged version of the screen capture.

| NFIRS Overview                                                                                                    |         |                                                                                                    |                                                                                                    | Screen                                                                                                    | 1.24g               |
|----------------------------------------------------------------------------------------------------|---------|----------------------------------------------------------------------------------------------------|----------------------------------------------------------------------------------------------------|----------------------------------------------------------------------------------------------------|---------------------|
| EMS Incident – Apparat                                                                                                    | us Moo  | dule (Required)                                                                                                    | the Annaratus                                                                                                    | Module Lise                                                                                                    | CLOSE               |
| Previous Screen and Ne                                                                                                    | ext Scr | een Buttons to scroll throug                                                                                                    | h the different                                                                                                    | screens in the                                                                                                    | e module.           |
| <b>NOTES:</b> The OPTIONAL for this EMS incident.                                                                                                    | Appara  | atus module was completed                                                                                                    | ◀<br>Previous<br>Screen                                                                                                    | Apparatus<br>Screen 1                                                                                                    | ►<br>Next<br>Screen |
| Incident Decerintien.                                                                                                    |         | Apparatus Module                                                                                                    |                                                                                                    |                                                                                                    |                     |
| <b>Dispatch Information:</b><br>Fire department engine<br>and heavy rescue with<br>an EMT-Basic<br>dispatched to 4125<br>North Vine Avenue,<br>Taylor, WI 12345 at<br>1215 hours on April 21,<br>2001 to an auto<br>accident. Crews<br>arrived at 1218 and<br>reached the victim at<br>1220. |         | D Dates and   1234 Value   Type Value   11 Engine   Value Value   2 EMS   Number of People   2   APID   1 of 3   Apparatus Actions Taken   Code   (2+1) OR Press F1 or Double-click for List of Code | Times  Alarm Date Dispatch 04/21/11  Alarm Date Arrival 04/21/11  Alarm Date Clear 04/21/11  Clear 04/21/11  Clear 04/21/11  Clear 04/21/11  Clear 04/21/11  Delete 0  1  1  1  1  1  1  1  1  1  1  1  1 | Time           998         12:15:00           998         12:18:00           998         12:45:00           Apparatus Type         It, other           Previous         Next           Add | Next Tab<br>Cancel  |
|                                                                                                    | I       |                                                                                                    | Enlarge                                                                                                    |                                                                                                    |                     |

The left area of the screen where the scenario is displayed is scrollable.

Clicking the previous and next screen buttons takes the user to the previous or next screen capture for the Apparatus Module. At the last screen for the Apparatus Module, the Next Screen button will continue to the first screen of the next module. Change the screen number as the screen view moves forward or backward.

Clicking the Enlarge Button brings up a new popup window with an enlarged version of the screen capture.

Screen 1.25

| NFIRS Over   | view                                              |                      |                                         |                                                             |              |               |
|--------------|---------------------------------------------------|----------------------|-----------------------------------------|-------------------------------------------------------------|--------------|---------------|
| USFA         |                                                   |                      |                                         |                                                             |              |               |
| Logo         | Main Menu                                         | Help                 | Glossary                                |                                                             |              |               |
| Tutorial     |                                                   |                      |                                         |                                                             | <u>~</u>     |               |
| Menu         | Where Can I                                       | Go for H             | lelp With NF                            | I <u>RS 5.0</u> ? (Screen 1 of 2)                           |              |               |
| Task List    | Prior to impler                                   | nenting              | NFIRS 5.0, it                           | might be helpful to take                                    |              |               |
| FAQs         | advantage of<br>State and nati                    | some of<br>onal lev  | the training c<br>els.                  | pportunities offered on the                                 | Graphic: D   | noto of       |
| Manuals      | Contact your s                                    | state's N<br>opportu | FIRS Program                            | m Manager to see what kind of ently available. You can find | people takir | ing an        |
| Samples      | your state's pr                                   | rogram r<br>Council  | nanager by v<br><mark>Membership</mark> | siting the National Fire<br>List on the NFIC Web site.      |              | ing oldoo.    |
| Tools        | The National I                                    | Fire Aca             | demy (NFA),                             | offers two training courses:                                |              |               |
| Links        | <ul><li>A two-wee</li><li>A brief State</li></ul> | ek NFIR:<br>ate Wee  | S Program M<br>kend NFIRS (             | anagers course<br>cours                                     |              |               |
|              | To learn more visit the NFA                       | about ti<br>Web site | nese courses<br><mark>e</mark> .        | and to submit an application,                               |              |               |
|              |                                                   |                      |                                         |                                                             | Û            | $\Rightarrow$ |
| Click on the | Next arrow to                                     | continu              | е.                                      |                                                             |              |               |

# Programming Notes:

National Fire Information Council Membership List is a hypertext link to <a href="http://www.nfic.org/members/mem\_printable.html">http://www.nfic.org/members/mem\_printable.html</a>.

NFA Web site is a hypertext link to <a href="http://www.usfa.fema.gov/nfa/tr\_gen.htm#Top">http://www.usfa.fema.gov/nfa/tr\_gen.htm#Top</a>.

Screen 1.26

| NFIRS Over   | view                                                   | •                                   |                                                  |                                                                             |                                      |
|--------------|--------------------------------------------------------|-------------------------------------|--------------------------------------------------|-----------------------------------------------------------------------------|--------------------------------------|
| USFA         |                                                        |                                     |                                                  |                                                                             |                                      |
| Logo         | Main Menu                                              | Help                                | Glossary                                         |                                                                             |                                      |
| Tutorial     |                                                        |                                     |                                                  |                                                                             |                                      |
| Menu         | Where Can I                                            | <u>Go for H</u>                     | lelp With NF                                     | <u>IRS 5.0</u> ? (Screen 2 of 2)                                            |                                      |
| Task List    | As you prepar                                          | e for, im                           | plement, and                                     | support NFIRS 5.0, help is                                                  | Craphia: Dhata of                    |
| FAQs         | available from phone includir                          | i a numb<br>ng:                     | er of sources                                    | through Web sites and/or by                                                 | NFIRS support                        |
| Manuals      | NFIRS Main V<br>Web site: <u>http</u>                  | Neb Pag<br>b://www.                 | <b>je</b><br>nfirs.fema.go                       | <u>v/</u>                                                                   | phone with computer<br>showing NFIRS |
| Samples      | The NFIRS S                                            | upport (                            | Center (NSC)                                     |                                                                             | screen in front of the person.       |
| Tools        | Phone: (800)<br>Web site: <u>htt</u>                   | 382-382<br>://www.                  | 27<br>usfa.fema.go                               | v/nfdc/nfirs-help.htm                                                       | ·                                    |
| Links        | National Fire<br>Phone: (512)<br>Web site: <u>http</u> | Informa<br>441-710<br>://www.       | <b>ation Counci</b><br>)0<br><u>nfic.org/</u>    | I (NFIC)                                                                    |                                      |
|              | Click on the N<br>click on the bu<br>other portions    | ext arrow<br>uttons or<br>of this s | w to go direct<br>the left side<br>ection of the | ly to the Overview Task List or<br>of this screen to access the<br>Toolkit. |                                      |
|              |                                                        |                                     |                                                  |                                                                             | $\stackrel{\bigcirc}{=}$             |
| Click on the | Next arrow to                                          | continu                             | е.                                               |                                                                             |                                      |
| Programmin   | g Notes:                                               |                                     |                                                  |                                                                             |                                      |

Screen 2.0

| NFIRS Over       | view                                                                                                    |                                                  |                                                |                                                                          |                                                                                                    |               |  |  |  |
|------------------|----------------------------------------------------------------------------------------------------|--------------------------------------------------|------------------------------------------------|--------------------------------------------------------------------------|----------------------------------------------------------------------------------------------------|---------------|--|--|--|
| USFA             |                                                                                                    |                                                  |                                                |                                                                          |                                                                                                    |               |  |  |  |
| LOGO             | Main M                                                                                                    | lenu                                             | Help                                           | Glossary                                                                 |                                                                                                    |               |  |  |  |
| Tutorial<br>Menu | Task List                                                                                                    |                                                  |                                                |                                                                          |                                                                                                    |               |  |  |  |
| Task List        | Overview of NFIRS 5.0 Task List                                                                                                    |                                                  |                                                |                                                                          |                                                                                                    |               |  |  |  |
| FAQs             | To expand your knowledge of NFIRS 5.0 including the history, development, and workings of the system, the following tasks may be completed in any order.                                                                              |                                                  |                                                |                                                                          |                                                                                                    |               |  |  |  |
| Manuals          | Click or                                                                                                    | n the hy                                         | ypertext                                       | links to go di                                                           | rectly to the online viewable version of the                                                                                                    |               |  |  |  |
| Samples          |                                                                                                    | Learn                                            | more al                                        | bout NFIRS b                                                             | y reading the NFIRS 5.0 Frequently Asked                                                                                                    |               |  |  |  |
| Tools            | _                                                                                                    | Quest<br>(FAQ                                    | ions and<br>s) sectio                          | d answers.(F<br>n of the Tool                                            | Refer to the <u>Frequently Asked Questions</u><br><it.)< th=""><th></th></it.)<>                                                                                    |               |  |  |  |
| Links            |                                                                                                    | Learn                                            | more a                                         | bout the histo                                                           | ry and development of NFIRS 5.0 and the                                                                                                    |               |  |  |  |
|                  |                                                                                                    | requir<br><u>Incide</u><br><u>Repor</u><br>Manua | ed and (<br>ent Repo<br>rting Sys<br>als secti | optional modu<br>i <u>rting System</u><br>stem Program<br>on of the Too  | Herer to the <u>NFIRS National Fire</u><br><u>Handbook</u> and the <u>National Fire Incident</u><br><u>Management, Student Manual</u> in the<br>lkit.)              |               |  |  |  |
|                  |                                                                                                    | Learn<br>NFIRS<br>in the                         | more al<br><u>S: The I</u><br>Manual           | bout the bene<br><u>Many Uses of</u><br>s section of th                  | fits of NFIRS 5.0. (Refer to the <u>Uses of</u><br>the National Fire Incident Reporting System<br>ne Toolkit.)                                                      |               |  |  |  |
|                  | <ul> <li>Review articles about NFIRS 5.0 to get an understanding of the uses<br/>and benefits of NFIRS 5.0. (Refer to the <u>National Fire Incident</u><br/><u>Reporting System Program Management</u>, Instructor Guide.)</li> </ul> |                                                  |                                                |                                                                          |                                                                                                    |               |  |  |  |
|                  |                                                                                                    | Take<br>scree<br>the <u>Sa</u><br>Toolki         | a look a<br>ns to ge<br>ample C<br>it.)        | t the sample o<br>t a feel for the<br>ompleted NFI                       | completed NFIRS 5.0 Federal Client Tool<br>e system from a user's perspective. (Refer to<br><u>RS 5.0 Screens</u> in the Samples section of the                     |               |  |  |  |
|                  |                                                                                                    | Revie<br>and a<br>the sy<br><u>Today</u>         | w the sa<br>pplicabil<br>stem. (<br>in the S   | ample NFIRS<br>ity to your situ<br>Refer to <u>NFIF</u><br>Samples secti | overview PowerPoint presentation for content<br>uation. You may want to use it in presenting<br><u>RS 5.0: Meeting Tomorrow's Challenges</u><br>on of the Toolkit.) |               |  |  |  |
|                  |                                                                                                    | Take<br>NFIRS<br>of the                          | a look a<br>S 5.0 to<br>Toolkit.               | t the resource<br>see first-hanc<br>)                                    | es available to you on the Internet regarding<br>I what is available. (Refer to the <u>Links</u> section                                                            |               |  |  |  |
|                  |                                                                                                    |                                                  |                                                |                                                                          | Ţ                                                                                                    | $\Rightarrow$ |  |  |  |
| Click on the     | Next arr                                                                                                    | ow to                                            | continu                                        | e.                                                                       |                                                                                                    |               |  |  |  |

# Programming Notes:

Locate Print button on this screen. When the Print button is clicked, print the document OverviewTaskList.doc (**NOTE:** This document will be developed following review of the storyboards.) Create hypertext link to the documents or Toolkit sections shown in blue and underlined in the Task List.

Screen 3.0

| NFIRS Overv      | /iew                                                                                                    |                                                                                                    |                                |                                 |                                                  |           |  |  |  |
|------------------|----------------------------------------------------------------------------------------------------|----------------------------------------------------------------------------------------------------|--------------------------------|---------------------------------|--------------------------------------------------|-----------|--|--|--|
| USFA             |                                                                                                    |                                                                                                    |                                |                                 |                                                  |           |  |  |  |
| Logo             | Main Menu                                                                                                    |                                                                                                    |                                |                                 |                                                  |           |  |  |  |
| Tutorial<br>Menu |                                                                                                    |                                                                                                    |                                |                                 |                                                  |           |  |  |  |
| Task List        | The following Frequently Asked Questions (FAQs) and answers relating to                                                                          |                                                                                                    |                                |                                 |                                                  |           |  |  |  |
| FAQs             | NFIRS may help you answer questions about NFIRS when you make presentations about the system.                                                    |                                                                                                    |                                |                                 |                                                  |           |  |  |  |
| Manuals          | You may scroll through the entire list of questions or click on a question below to display the answer. Click the Print FAQs button to print the |                                                                                                    |                                |                                 |                                                  |           |  |  |  |
| Samples          | FAQs.                                                                                                    |                                                                                                    |                                |                                 |                                                  |           |  |  |  |
| bTools           | Is the use of NFIRS 5.0 mandatory?                                                                                                    |                                                                                                    |                                |                                 |                                                  |           |  |  |  |
| Links            | What are the                                                                                                    | IS the NEIRS 5.0 software free?<br>What are the minimum system requirements in order to use NEIRS 5.0? |                                |                                 |                                                  |           |  |  |  |
|                  | What is the d                                                                                                    | ifferenc                                                                                               | e between o                    | ff-line and on-line?            |                                                  |           |  |  |  |
|                  | What is Micro                                                                                                    | osoft Ac                                                                                               | cess 97 or 2                   | 000?<br>on my computer?         |                                                  |           |  |  |  |
|                  | Can I enter m                                                                                                    | incide                                                                                                 | ents off-line                  | and then send them              | periodically to the                              |           |  |  |  |
|                  | national o                                                                                                    | latabas                                                                                                | e?                             |                                 |                                                  |           |  |  |  |
|                  | What do the<br>How can I tel                                                                                                    | yellow fi<br>I if a ver                                                                                | ields represe<br>idor's softwa | ent?<br>are is certified with t | the USFA?                                        |           |  |  |  |
|                  |                                                                                                    |                                                                                                    |                                |                                 |                                                  |           |  |  |  |
|                  |                                                                                                    |                                                                                                    |                                | Registration is offer           | ed through the NFIRS 5.0 W                       | Veb site. |  |  |  |
|                  | Where can I i                                                                                                    | register                                                                                               | for the                        | that has agreed to h            | he a participant in the NEIRS                    | State     |  |  |  |
|                  | USFA NFIRS                                                                                                    | softwar                                                                                                | e?                             | program. To find ou             | it if your State is participating                | g,        |  |  |  |
|                  |                                                                                                    |                                                                                                    |                                | please contact your             | State NFIRS program mana                         | ager.     |  |  |  |
|                  | Back to Top                                                                                                    |                                                                                                    |                                |                                 |                                                  |           |  |  |  |
|                  |                                                                                                    |                                                                                                    |                                | NFIRS 5.0 is offere             | d to all States and territories                  | in        |  |  |  |
|                  | Is the use of                                                                                                    | NFIRS 5                                                                                                | 5.0                            | order to develop a c            | comprehensive database of                        | fire      |  |  |  |
|                  | mandatory?                                                                                                    |                                                                                                    |                                | statistics. Each Stat           | te fire administrator has beel                   | n         |  |  |  |
|                  |                                                                                                    |                                                                                                    |                                | participation is not r          | mandatory by Federal statute                     | es.       |  |  |  |
|                  | Back to Top                                                                                                    |                                                                                                    |                                |                                 |                                                  |           |  |  |  |
|                  |                                                                                                    |                                                                                                    |                                | The USFA will make              | e the software available at n                    | o cost    |  |  |  |
|                  | Is the NFIRS                                                                                                    | 5.0 soft                                                                                               | ware free?                     | to the State level ag           | gencies responsible for incid                    | ent       |  |  |  |
|                  | Back to Top                                                                                                    |                                                                                                    |                                |                                 |                                                  |           |  |  |  |
|                  |                                                                                                    |                                                                                                    |                                |                                 |                                                  |           |  |  |  |
|                  | What are the                                                                                                    | minimu                                                                                                 | m system                       | CPU                             | 200 MHZ Pentium Clas                             | ss        |  |  |  |
|                  | requirements                                                                                                    | in orde                                                                                                | er to use                      | Memory                          | 64 MB of Ram                                     | naaa      |  |  |  |
|                  | <b>NFIRS 5.0?</b>                                                                                                    |                                                                                                    |                                | Monitor                         | 20 IVIB available disk s<br>800 x 600 resolution | pace      |  |  |  |
|                  | Back to Top                                                                                                    |                                                                                                    |                                |                                 |                                                  |           |  |  |  |

| NFIRS Overv | view                                                                                                    |                                                                                                    | Screen 3.0a                                                                                                    |  |  |  |  |  |
|-------------|----------------------------------------------------------------------------------------------------|----------------------------------------------------------------------------------------------------|----------------------------------------------------------------------------------------------------|--|--|--|--|--|
|             | How long does it take to<br>download the NFIRS 5.0<br>software?<br>Download time depends on the user's connection to<br>the Internet and the amount of traffic on the Internet.<br>Users have the option of downloading the NFIRS<br>software from 1 large file or 4 smaller files.<br>Downloading the 4 smaller files may increase your<br>chances of a successful download and may help to<br>avoid interruption of your Internet connection.<br>NOTE TO REVIEWERS: Do you want to give some<br>sort of time range here for download a best-to-wor |                                                                                                    |                                                                                                    |  |  |  |  |  |
|             | Back to Top                                                                                                    |                                                                                                    |                                                                                                    |  |  |  |  |  |
|             | What is the difference between off-line and on-line?                                                                                                    | Off-line is when the user is entering incident data into<br>a Microsoft Access 97 or 2000 database located on<br>his/her computer. Incidents are later consolidated with<br>reports from other locations at the county, department,<br>and State levels. Consolidated data are transferred to<br>the national database at the State level. Access to the<br>Internet for data entry is not required.<br>On-line is when the user enters incident data directly<br>into the national database. Access to the Internet for<br>data entry is required. |                                                                                                    |  |  |  |  |  |
|             | Back to Top                                                                                                    |                                                                                                    |                                                                                                    |  |  |  |  |  |
|             | What is Microsoft Access 97 or 2000?                                                                                                    | Microsoft Access 97 and 2000 are database<br>applications that are part of the Microsoft Office Suite.<br>NFIRS 5.0 uses Access as the database engine to<br>manage the data entered into the system in the off-line<br>mode.<br>Microsoft Access 97 or 2000 must be installed on the<br>user's computer prior to the installation of NFIRS 5.0.                                                                                                    |                                                                                                    |  |  |  |  |  |
|             | Back to Top                                                                                                    |                                                                                                    |                                                                                                    |  |  |  |  |  |
|             | What if Access 97 or 2000 is not on my computer?                                                                                                    | During the installation of the NF<br>user must specify Custom Insta<br>and 25 of Chapter 1 in the NFIF<br>http://www.nfirs.fema.gov/Tutor                                                                                                    | -IRS 5.0 software, the<br>III. Refer to slides 24<br>RS Tutorial.<br>rial.htm                                                  |  |  |  |  |  |
|             | Back to Top                                                                                                    |                                                                                                    |                                                                                                    |  |  |  |  |  |
|             | Can I enter my incidents off-<br>line and then send them<br>periodically to the national<br>database?                                                                                                    | Yes. Incidents are later consolion other locations at the county, de levels. Consolidated data are to national database at the State l                                                                                                    | dated with reports from<br>epartment, and State<br>ransferred to the<br>evel.                                                  |  |  |  |  |  |
|             | Back to Top                                                                                                    |                                                                                                    |                                                                                                    |  |  |  |  |  |
|             | What do the yellow fields represent?                                                                                                    | These are fields defined as nat<br>These fields must be completed<br>incident to pass validation. If th<br>validation, the data cannot be c<br>NFIRS data at the county, depa                                                                                                    | onal required fields.<br>d in order for the<br>ne incident doesn't pass<br>consolidated with other<br>artment, or State level. |  |  |  |  |  |
|             | Back to Top                                                                                                    |                                                                                                    |                                                                                                    |  |  |  |  |  |

| NFIRS Overview                                                    | Screen 3.0b                                                                                                    |  |  |  |  |
|-------------------------------------------------------------------|----------------------------------------------------------------------------------------------------|--|--|--|--|
| How can I tell if a vendor's software is certified with the USFA? | The USFA grants certification to a vendor's product if it<br>has passed the testing standards imposed by the<br>USFA. Click the Certification Status link on the NFIRS<br>home page to check the status of a particular vendor's<br>software |  |  |  |  |
| Back to Top                                                       |                                                                                                    |  |  |  |  |
|                                                                   |                                                                                                    |  |  |  |  |
| Click on the Next arrow to continue.                              |                                                                                                    |  |  |  |  |

Locate Print button on this screen. When clicked print the document OverviewFAQs.doc (**NOTE:** This document will be developed following review of the storyboards.)

Make this a single scrollable page.

The bulleted section titles on the top of this page will function as buttons. When the buttons are clicked, take the user directly to the section of the page where the section begins.

Add Back to Top links at the end of each section to return the user to the top of the page.

Screen 4.0

| NFIRS Over       | view                                                                                                    |                                               |                                                                  |                                                                                          |          |               |            |               |  |
|------------------|----------------------------------------------------------------------------------------------------|-----------------------------------------------|------------------------------------------------------------------|------------------------------------------------------------------------------------------|----------|---------------|------------|---------------|--|
| USFA             |                                                                                                    |                                               |                                                                  |                                                                                          |          |               |            |               |  |
| Logo             | Main Menu                                                                                                    | Help                                          | Glossary                                                         |                                                                                          |          |               |            |               |  |
| Tutorial<br>Menu | Manuals C                                                                                                    |                                               |                                                                  |                                                                                          |          |               |            |               |  |
| Task List        | The following manuals contain information referenced in this section.                                                                                                    |                                               |                                                                  |                                                                                          |          |               |            |               |  |
| FAQs             | Click the Overview buttons to view or download specific pages in the manual containing overview information. Click the Entire Document buttons to view or                                                             |                                               |                                                                  |                                                                                          |          |               |            |               |  |
| Manuals          | download the entire document in PDF format. These manuals are also included in the printable <u>The NFIRS 5.0 List of Manuals, Documents, and Links</u> in the Tools section                                          |                                               |                                                                  |                                                                                          |          |               |            |               |  |
| Samples          | of the Toolkit                                                                                                    | t.                                            |                                                                  |                                                                                          |          |               |            |               |  |
| Tools            | NFIRS Natior<br>Handbook                                                                                                    | nal Fire                                      | Incident Rep                                                     | orting System                                                                            | Ove      | rview         | Entir      | e Doc         |  |
| Links            | This document provides everything from the history and<br>evolution of NFIRS to detailed instructions for completing<br>individual data fields. It will help you understand the<br>evolution and why it was developed |                                               |                                                                  |                                                                                          |          |               | View       | Down-<br>Ioad |  |
|                  | Uses of NFIRS: The Many Uses of the National Fire Entire Doc                                                                                                    |                                               |                                                                  |                                                                                          |          |               |            |               |  |
|                  | This document details ways various agencies and organizations access and use NFIRS at the local, State, and national levels. Read this document to better understand the benefits of NFIRS 5.0.                       |                                               |                                                                  |                                                                                          |          | View          |            | Download      |  |
|                  | National Fire<br>Management                                                                                                    | Incider<br>, Stude                            | nt Reporting<br>nt Manual                                        | System Program                                                                           | Overview |               | Entire Doc |               |  |
|                  | This manual is used by students taking the Program<br>Management Course. Review it to understand the use<br>and benefits of NFIRS 5.0 and how to use the NFIRS 5.0<br>modules in detail.                              |                                               |                                                                  |                                                                                          |          | Down-<br>Ioad | View       | Down-<br>Ioad |  |
|                  | National Fire<br>Management                                                                                                    | Incider<br>, Instru                           | nt Reporting                                                     | System Program                                                                           | Overview |               | Entire Doc |               |  |
|                  | Appendix B of<br>articles discus<br>use. You may<br>when you put<br>NFIRS.                                                                                                    | f this ma<br>ssing NF<br>y want to<br>togethe | Inual contains<br>IRS 5.0 and t<br>use quotes f<br>r a marketing | reprints of journal<br>he benefits of NFIRS<br>from these articles<br>presentation about | View     | Down-<br>Ioad | View       | Down-<br>Ioad |  |
|                  | NFIRS Quick Refence Guide       Entire Doc         This document provides a listing of all the field codes       Entire Doc                                                                                           |                                               |                                                                  |                                                                                          |          |               | 1          |               |  |
|                  | used in each NFIRS module. You may want to review it to gain an understanding of how the codes are organized and how many different situations they cover.                                                            |                                               |                                                                  |                                                                                          |          |               |            |               |  |
|                  |                                                                                                    |                                               |                                                                  |                                                                                          |          |               |            |               |  |
| Click on the     | Next arrow to                                                                                                    | continu                                       | ie.                                                              |                                                                                          |          |               |            |               |  |

| NFIRS Overview | Screen | 4.0a |
|----------------|--------|------|
|                | 1      |      |

### Graphics:

Develop an icon to be used as a button to access specific sections of the manuals and a second icon to represent the entire manual. Use simple graphics showing a stack of pages for the section and a book for the full manual. Use the same graphics for all Manuals sections of the Toolkit.

Develop an icon to be used to represent viewing a document online and one to represent downloading the file. May use PDF for viewing documents but downloadable documents are of several different types. Use the same icons for all Manuals, Tools, and Samples sections of the Toolkit.

### **Programming Notes:**

Set this page up in a table format with the icons representing the specified section and the entire document in cells to the right of the manual name and description. Display the specified pages for each manual, in PDF format, when the Overview buttons are clicked. Display the entire manual when the Entire Document button is clicked.

When clicked, the View and Download buttons display the following documents or set up download of the documents shown.

### NFIRS National Fire Incident Reporting System Handbook

A zipped file containing this document in PDF format is located on the Resources CD: /nfirs 50 user guides/nfirs 50 reference guide

Overview button - Introduction pages i – xii

**Uses of NFIRS: The Many Uses of the National Fire Incident Reporting System** This document is located on the Resources CD: /Reports/nfirsuse.pdf

Use only Entire Document button for this document.

National Fire Incident Reporting System Program Management, Student Manual

This document is located on the Resources CD, /Introduction/Student Manual/Intro\_new.doc Overview button - Introduction, pages 1-3 – 1-10

Whole document button – Entire document in PDF format.

# National Fire Incident Reporting System Program Management, Instructor Guide

This document is located – TBD.

Overview button - Appendix B, Journal Articles, pages 5-117 - 5-148

Whole Document button – Entire document in PDF format.

### NFIRS Quick Reference Guide

This document is located on the Resource CD. Use only Entire Document button for this document.

Screen 5.0

| NFIRS Over       | view                                                                                                    |                              |                                |                                                                   |              |               |  |  |  |
|------------------|----------------------------------------------------------------------------------------------------|------------------------------|--------------------------------|-------------------------------------------------------------------|--------------|---------------|--|--|--|
| USFA             |                                                                                                    |                              |                                |                                                                   |              |               |  |  |  |
| Logo             | Main Menu                                                                                                    | Help                         | Glossary                       |                                                                   |              |               |  |  |  |
| Tutorial<br>Menu | <u>Samples</u>                                                                                                    |                              |                                | 3                                                                 | $\leftarrow$ | $\square$     |  |  |  |
| Task List        | Click on the icons to the right of the samples shown below to view or download a                                                                                                    |                              |                                |                                                                   |              |               |  |  |  |
| FAQs             | сору.                                                                                                    |                              |                                |                                                                   |              |               |  |  |  |
| Manuals          | Sample NFIRS 5.0 PowerPoint Presentation           Scripted PowerPoint presentation that provides an overview of the new                                                                                                    |                              |                                |                                                                   |              |               |  |  |  |
| Samples          | NFIRS 5.0 rep<br>information at                                                                                                    | porting s<br>pout NFI        | ystem. You n<br>RS 5.0 to fire | nay want to use it to present service leaders and State and local | View         | Down-<br>load |  |  |  |
| Tools            | officials.                                                                                                    |                              |                                |                                                                   |              |               |  |  |  |
| Links            | Sample Com<br>Downloadable                                                                                                    | <b>pleted N</b><br>e graphic | FIRS 5.0 Sc<br>files contain   | reens<br>ing completed NFIRS 5.0 module                           |              |               |  |  |  |
|                  | screens. You may find them helpful for review, printing, or use in View View                                                                                                    |                              |                                |                                                                   |              |               |  |  |  |
|                  | NFIRS Overv                                                                                                    | iew Mar                      | keting Video                   | )                                                                 |              |               |  |  |  |
|                  | Downloadable version of the NFIRS 5.0 Overview Marketing Video from<br>the Tutorial. You may find this video useful to use in creating your own<br>marketing presentations.                                                                                                    |                              |                                |                                                                   |              |               |  |  |  |
|                  | What Are State Fire Officials Saying About NFIRS 5.0?       Dale Thompson Video         Downloadable version of the Dale Thompson video from the Tutorial.       Download         You may find this video useful to use in creating your own marketing or training presentations.       Download         What Are State Fire Officials Saying About NFIRS 5.0?       Charles Scott Video         Downloadable version of the Charles Scott video from the Tutorial. You may find this video useful to use in creating your own marketing or training presentations.       Download         What Are State Fire Officials Saying About NFIRS 5.0?       Download         Mhat Are State Fire Officials Saying About NFIRS 5.0?       Download         Mhat Are State Fire Officials Saying About NFIRS 5.0?       Download         Mhat Are State Fire Officials Saying About NFIRS 5.0?       Download         Mhat Are State Fire Officials Saying About NFIRS 5.0?       Download         Vhat Are State Fire Officials Saying About NFIRS 5.0?       Download         You may find this video useful to use in creating your own marketing or training presentations.       Download         Downloadable version of the Sondra Vonn Senn video from the Tutorial. You may find this video useful to use in creating your own marketing or training presentations.       Download |                              |                                |                                                                   |              |               |  |  |  |
|                  |                                                                                                    |                              |                                |                                                                   |              |               |  |  |  |
|                  |                                                                                                    |                              |                                |                                                                   |              |               |  |  |  |
|                  |                                                                                                    |                              |                                | 2                                                                 | $(\Box)$     | $\Rightarrow$ |  |  |  |
| Click on the     | Next arrow to                                                                                                    | continu                      | le.                            |                                                                   |              |               |  |  |  |

| NFIRS Overview | Screen | 5.0a |
|----------------|--------|------|
| NFIRS Overview | Screen | 5.0a |

When clicked, the View and Download buttons display the following documents or set up download of the documents shown.

### NFIRS 5.0: Meeting Tommorow's Challenges ... Today

View: http://www.nfirs.fema.gov/shows/nfrs50ss/sld001.htm

Download: PowerPoint version of the above presentation with script attached as a text document or with the script available when the presentation is printed as notes pages.

(NOTE: Document must be obtained from USFA. Version on the web is htm only.)

### Sample Completed NFIRS 5.0 Screens

View: HTML pages showing all NFIRS screens completed. First page is a menu with links to each NFIRS 5.0 module. Multiple screens in a module are shown on a single scrollable page with applicable notes between the screen shots.

Download: Graphic files (.jpg or .gif) files that can be placed into Word or PowerPoint file as a sample NFIRS screen.

### NFIRS 5.0 Marketing Video

File nfirs5.mpg – NFIRS Overview marketing video, 6 minutes

This file is located on the NFIRS 5.0 Resources CD: /NFIRS 5.0 Marketing Video/nfirs5.mpg

### **Dale Thompson Video**

EENET video #1, 39:30 – 40:51 – Portion of video showing **Dale Thomson, Los Angeles City, California**, discussing loss of apparatus due to not having data to support need for equipment.

### Sondra Vonn Senn Video

EENET video #1, 1:27:25 – 1:29:35 – Portion of video showing **Sondra Vann Senn, South Carolina**, discussing the use of data for public education, smoke alarm programs, and identification of new fire death patterns.

### **Charles Scott Video**

EENET video #1, 1:10:39 – 1:11:30 – Portion of video showing **Charles Scott, Nashville, Tennessee,** discussing how data helped to catch an arsonist.
**NFIRS Overview** 

Screen 6.0

| NEIRS Over       | view                            |                              |                                      |                                                                             |          |               |
|------------------|---------------------------------|------------------------------|--------------------------------------|-----------------------------------------------------------------------------|----------|---------------|
| USFA             |                                 |                              |                                      |                                                                             |          |               |
| Logo             | Main Menu                       | Help                         | Glossary                             |                                                                             |          |               |
| Tutorial<br>Menu | Tools                           |                              |                                      | ¢                                                                           |          | $\Rightarrow$ |
| Task List        | Click on the i                  | cons to                      | the right of                         | the tool shown below to view or down                                        | load a d | сору.         |
| FAQs             |                                 |                              |                                      |                                                                             |          |               |
| Manuals          | The NFIRS 5.<br>A printable job | <b>0 List o</b><br>aid listi | <b>f Manuals, D</b><br>ing NFIRS res | ocuments, and Links<br>sources referenced in this section of the            |          |               |
| Samples          | Toolkit. It con them, and use   | tains a l<br>eful Inter      | orief description net links. Vie     | on of each resource, where to find<br>w it here or download it to your hard | View     | Down-<br>load |
| Tools            | drive for ready                 | / referer                    | ice and printir                      | ng as needed.                                                               |          |               |
| Links            |                                 |                              |                                      |                                                                             |          |               |
|                  |                                 |                              |                                      |                                                                             |          |               |
|                  |                                 |                              |                                      | ¢                                                                           |          | $\Rightarrow$ |
| Click on the     | Next arrow to                   | continu                      | Ie.                                  |                                                                             |          |               |

## **Programming Notes:**

When clicked, the View and Download buttons display the following documents or set up download of the documents shown.

The NFIRS 5.0 List of Manuals, Documents, and Links

View: NFIRS 5 Docs and Links.PDF

Download: NFIRS 5 Docs and Links.doc.

**NFIRS** Overview

Screen 7.0

| NFIRS Over        | view                                                                       |                                              |                                                                       |                                                             |
|-------------------|----------------------------------------------------------------------------|----------------------------------------------|-----------------------------------------------------------------------|-------------------------------------------------------------|
| USFA              |                                                                            |                                              |                                                                       |                                                             |
| Logo              | Main Menu                                                                  | Help                                         | Glossary                                                              |                                                             |
| Tutorial          | Linko                                                                      |                                              |                                                                       |                                                             |
| Menu<br>Tack List |                                                                            |                                              |                                                                       | 4 P                                                         |
| I dSK LISI        | This name cor                                                              | ntains a                                     | number of linl                                                        | ks you may find useful in learning to use NEIRS 5.0         |
| FAQs              |                                                                            |                                              |                                                                       |                                                             |
| Manuals           | list or click o                                                            | k to dis<br>n a topi                         | play the ider<br>ic heading be                                        | elow to go to the links related to that topic. The Web      |
| Samples           | site will be di                                                            | isplaye                                      | d in a new br                                                         | owser window. These links are also included in the          |
| Tools             | of the Toolki                                                              | <u>: NFIRS</u><br>t.                         | 5.0 LIST OF N                                                         | lanuais, Documents, and Links in the roois section          |
| Links             | Links                                                                      | to NFII                                      | RS Informatio                                                         | on and Documentation                                        |
|                   | • Link                                                                     | to NFIC                                      | site                                                                  |                                                             |
|                   | Links                                                                      | to U.S.                                      | Fire Admini                                                           | stration Web sites                                          |
|                   | Links                                                                      | to Age                                       | ncies and O                                                           | rganizations That Use NFIRS Data                            |
|                   | Links to NE                                                                | IDC Inf                                      | ormation or                                                           | ad Documentation                                            |
|                   |                                                                            | IK2 III                                      | ormation ar                                                           |                                                             |
|                   | NFIRS 5.0                                                                  |                                              |                                                                       | http://www.nfirs.fema.gov                                   |
|                   | This link to the information at many useful N                              | e NFIRS<br>bout NFI<br>NFIRS'-r              | 5.0 Web site<br>RS 5.0 as we<br>elated sites.                         | e contains<br>ell as links to                               |
|                   | NFIRS 5.0 Re                                                               | ference                                      | Guides                                                                | http://www.nfirs.fema.gov/refguide.htm                      |
|                   | This link to the to the NFIRS NFIRS 5.0 Qu                                 | e NFIRS<br>5.0 Refe<br>uick Refe             | 5.0 Web site<br>erence Guide<br>erence Guide                          | e links directly<br>and the<br>documents.                   |
|                   | NFIRS 5.0 Us                                                               | er Hom                                       | e Page                                                                | http://www.nfirs.fema.gov/nfirs_                            |
|                   | This link to the<br>to the NFIRS<br>provides acce<br>and links to N        | e NFIRS<br>5.0 Use<br>ss to the<br>FIRS 5.0  | 55.0 Web site<br>r Home Page<br>e NFIC Memb<br>0 Registration         | e links directly<br>, which<br>pership List<br>n and Login. |
|                   | NFIRS Tutori                                                               | al                                           |                                                                       | http://www.nfirs.fema.gov/Tutorial.htm                      |
|                   | This link to the<br>to the NFIRS<br>PowerPoint pr<br>about downloa<br>5.0. | e NFIRS<br>5.0 Tuto<br>resentat<br>ading, ir | 5.0 Web site<br>orial, a five-ch<br>ion. It contain<br>ostalling, and | e links directly<br>apter<br>ns information<br>using NFIRS  |
|                   | Back to Top                                                                |                                              |                                                                       |                                                             |

|   | Link to NFIC site                                                                                                    |                                      |
|---|----------------------------------------------------------------------------------------------------|--------------------------------------|
|   | National Fire Information Council                                                                                                    | http://www.nfic.org                  |
|   | This link to the NFIC Web site provides<br>information about NFIC and NFIC members. It<br>also provides links to email assistance on NFIRS<br>technical and coding questions.                                                                                            |                                      |
|   | Back to Top                                                                                                    |                                      |
|   | Links to U.S. Fire Administration Web sites                                                                                                    | ;                                    |
|   | U.S. Fire Administration                                                                                                    | http://www.usfa.fema.gov             |
|   | This link to the USFA Web site provides<br>information about the USFA and links to USFA<br>Web sites including the National Fire Academy,<br>the National Fire Data Center, and the National<br>Fallen Firefighter's Memorial.                                           |                                      |
|   | National Fire Academy                                                                                                    | http://www.usfa.fema.gov/nfa         |
|   | This link to the NFA Web site provides information about the academy including schedules, application forms, and evaluations.                                                                                                    |                                      |
| · | National Fire Data Center                                                                                                    | http://www.usfa.fema.gov/nfdc        |
|   | This link to the NFDC Web site provides information about the NFDC including statistics and reports.                                                                                                    |                                      |
|   | America Burning                                                                                                    | http://www.usfa.fema.gov/about/      |
|   | This link to the publications Web site within the USFA provides access to an online version of the 1972 publication <i>America Burning</i> in .PDF format for screen viewing.                                                                                            | <u>ab25th.htm</u>                    |
|   | America Burning Revisited                                                                                                    | http://www.usfa.fema.gov/pdf/ambrev. |
|   | This link to the publications Web site of the USFA provides access to <i>America Burning Revisited</i> , the report commissioned in 1999 to revisit the issues identified in <i>America Burning</i> published in 1972. The document is in PDF format for screen viewing. | par                                  |
|   | The Uses of NFIRS                                                                                                    | http://www.usfa.fema.gov/pdf/        |
|   | This link to the publications Web site of the USFA provides access to The Uses of NFIRS: The Many Uses of the National Fire Incident Reporting System. The document is in PDF format for screen viewing                                                                  | usiapubs/mirsuse.por                 |
|   | Back to Top                                                                                                    | ·                                    |
|   |                                                                                                    |                                      |

|              | Links to Agencies and Organizations That                                                                                                    | Use NFIRS Data                      |
|--------------|----------------------------------------------------------------------------------------------------|-------------------------------------|
|              | U.S. Consumer Product Safety Commission                                                                                                    | http://www.cpsc.gov                 |
|              | This link to the CPSC Web site provides access<br>to information about consumer product recalls<br>and a place to report unsafe products.                                                                                                    |                                     |
|              | International Association of Fire Chiefs                                                                                                    | http://www.ichiefs.org/index.html   |
|              | This link to the ICHIEFS Web site provides access to the ICHIEFS newsletter along with FAQs about ICHIEFS and a place to join the organization.                                                                                                    |                                     |
|              | International Association of Firefighters                                                                                                    | http://www.iaff.org/iaff/index.html |
|              | This link to the IAFF Web site provides access to<br>information about the union, including<br>membership requirements, along with<br>information intended to promote the health,<br>safety, and effectiveness of union members.                                    |                                     |
|              | National Association of State Fire Marshals                                                                                                    | http://www.firemarshals.org         |
|              | This link to the NASFM Web site is designed to<br>promote rapid communication between the 51<br>State Fire Marshals. It includes member-only<br>access to a wide variety of information including<br>the Fire Links and Arson Exchange System<br>(FLAMES) database. |                                     |
|              | National Fire Protection Association                                                                                                    | http://www.nfpa.org                 |
|              | This link to the NFPA Web site provides access<br>to information about NFPA fire prevention efforts,<br>including building and fire code changes and the<br>NFPA newsletter.                                                                                        |                                     |
|              | National Highway Traffic Safety<br>Administration                                                                                                    | http://www.nhtsa.dot.gov            |
|              | This link to the NHTSA Web site provides links to<br>a large number of traffic and automobile safety<br>related sites.                                                                                                    |                                     |
|              | National Volunteer Fire Council                                                                                                    | http://www.nvfc.org/index.html      |
|              | This link to the NVFC Web site provides<br>information about legislation, standards, and<br>regulatory issues relating to volunteer fire, EMS,<br>and rescue services.                                                                                              |                                     |
|              | Back to Top                                                                                                    |                                     |
|              |                                                                                                    |                                     |
| Click on the | Next arrow to continue.                                                                                                    |                                     |

| Screen 7.00 |
|-------------|
|-------------|

## Programming Notes:

Make this a single scrollable page.

The bulleted section titles on the top of this page will function as buttons. When the buttons are clicked, take the user directly to the section of the page where the section begins. Add Back to Top links at the end of each section to return the user to the top of the page.

When any Internet link on this page is clicked, open new browser window to display the link.